การลงบันทึกสร้างเสริมภูมิคุ้มกันโรค (อ้างอิง HOSxP Version 3.55.7.14)

ระบบงานบัญชี 3-4- 5

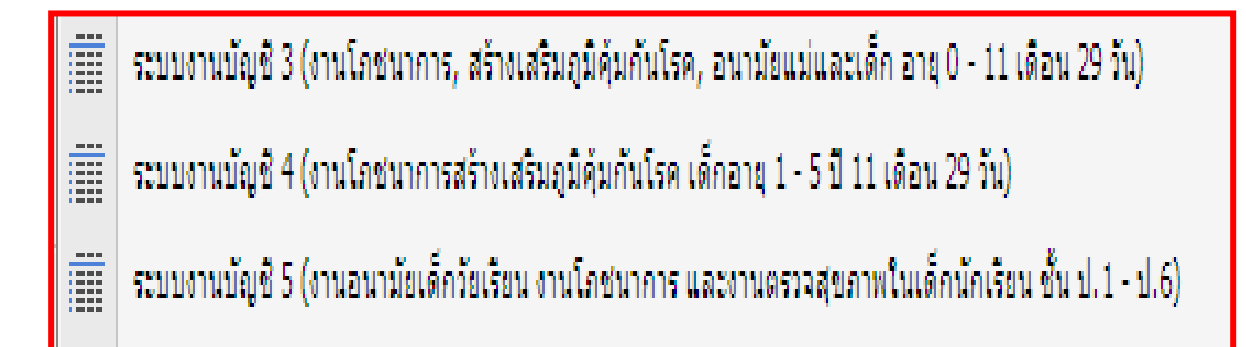

- ระบบงานอุบัติเหตุฉุกเฉิน (ER) วักซีนไข้หวัดใหญ่ 2009 /ไข้หวัดใหญ่ ตามฤดูการ /บาดทะยัก /พิษสุนัขบ้า
- ระบบงานห้องคลอด วัคซีน BCG / HBV1

# คู่มือสำหรับการลงบันทึกงานโภชนาการสร้างเสริมภูมิคุ้มกันโรค OP # PP # EPI # PROCED # DRUG #

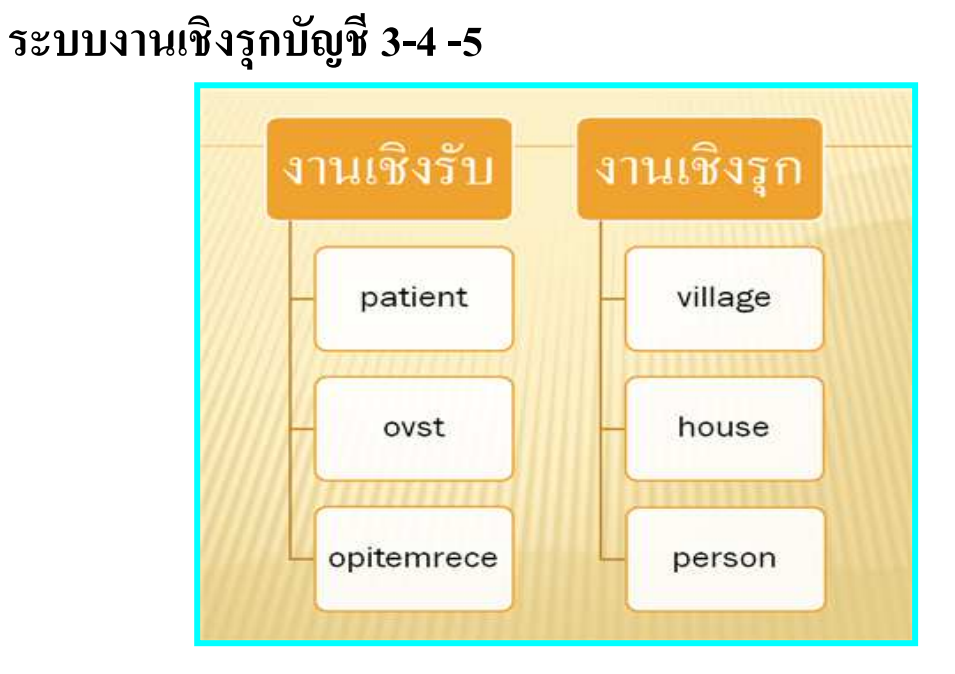

# <u>การตั้งค่าข้อมูลพื้นฐานที่สำคัญ</u>

การเข้ารับบริการงานโภชนาการสร้างเสริมภูมิคุ้มกันโรค งานอนามัยเด็กวัยเรียน งานโภชนาการ จัดเป็นประเภท "ผู้รับบริการ" ไม่ใช่ผู้ป่วย ซึ่งรวมถึงการรับบริการค้านส่งเสริมสุขภาพอื่น ๆ คือ การตรวจ ก่อนคลอด ตรวจหลังคลอด ส่งเสริมป้องกันทันตกรรมสุขภาพ การวางแผนครอบครัว ตรวจสุขภาพ ประจำปี ตรวจคัดกรองมะเร็งปากมดลูก คัดกรองความเสี่ยง และ ให้กำปรึกษา เป็นต้น

ในโรงพยาบาลชุมชนส่วนใหญ่ มอบหมายให้กลุ่มงานเวชปฏิบัติครอบครัว (PCU) ที่ตั้งอยู่ใน / นอกโรงพยาบาลทำหน้าที่จัดบริการงานส่งเสริมสุขภาพ ลงบันทึกข้อมูลทั้งเอกสารและบันทึกระบบ คอมพิวเตอร์ (ยกเว้น วักซีนบาดทะยัก / วักซีนพิษสุนัขบ้า/วักซีนไข้หวัดใหญ่ 2009, วักซีนไข้หวัดใหญ่ ตามฤดูการ) ขึ้นอยู่แต่ละโรงพยาบาลจะกำหนดให้จุดบริการใดรับผิดชอบ ส่วนมากจะเป็นงานอุบัติเหตุ ฉุกเฉิน (ER)

#### การเตรียมความพร้อมของฐานข้อมูลใน HOSxP

ก่อนเริ่มให้บริการระบบงานบัญชี 2-3-4-5 งานสร้างเสริมภูมิคุ้มกันโรค จำเป็นต้องกำหนครายการ วักซีนในระบบโปรแกรม HOSXP จะมีตารางตารางหลัก ๆ คือ

- 1. PERSON\_VACCINE
- 2. VACCINE
- 3. VACCINE\_COMBINATION
- 4. WBC\_VACCINE
- 5. EPI\_VACCINE
- 6. STUDENT\_VACCINE
- 7. WOMAN\_VACCINE
- 8. BABY\_ITEMS
- 9. ANC\_SERVICE

ดังนั้นวักซีนในตารางต้องกำหนด vaccine\_code, vaccine\_group และรหัสส่งออกที่ฟิวด์ export\_vaccine\_code ให้ครบถ้วนถูกต้อง เพราะรายการให้บริการวักซีนตามระบบบัญชีต่าง ๆจะถูกโยงมา ตรวจสอบที่ตารางนี้แล้วจึงจะถูกนำไปเก็บไว้ที่ตาราง Person\_vaccine\_list

| OPD Patient Registry                                                                                                    | ×                                                                                               |
|----------------------------------------------------------------------------------------------------|-------------------------------------------------------------------------------------------------|
| หมายเลข HN 5104110 🏘 FG วันที่มา 27/03/2552 🛍 เวลา 11:35:31                                                                       | Picture                                                                                         |
| ชื่อ ค.ช.นพรุจ นิลเกตุ อายุ 5 เดือน 13 วัน<br>ที่อยู่ • • • • • • • • • • • • • • • • • • •                                       |                                                                                                 |
| ประเภทการมา 01 มาเอง 🗖 Lock มาครั้งสุดท้าย 25 ก.พ. 52 09:03<br>สิทธิการรักษา 20 ใช้สิทธิเบิกหน่วยงานต้นสังกัด 3 🕅 หลายสิทธิ       | Photo                                                                                           |
|                                                                                                    | แฟ้ม OPD 💼 Capture FG<br>ประเภท <u>คนไข้ PCU</u> 💌<br>🕝 ในเวลา 🔿 นอกเวลา<br>ความเร่งด่วน ปกติ 💌 |
| อาการล้ำคัญ                                                                                                    | สภาพผู้ป่วย เดินมา ▼                                                                            |
| แผนก 13 [เวชปฏิบัติข] สร้างเสริมภูมิคุ้มกันโรค WBC 🦷 พิมพ์ใบยืมแฟ้ม<br>เลขที่ประจำตัวประชาชน 🎫 เมืองเป็น เมืองเป็น 🖉 🕒 NHSO () FL | 📄 ผู้ป่วยมี พ.ร.บ 📄 Sticker                                                                     |
| พิมพ์ใบสั่งยาที่ 0 เปลี่ยน<br>มาครั้งแรกในวัน พิมพ์ใบดิวที่ 0 เปลี่ยน                                                             | 🔚 <b>บันทึก</b>                                                                                 |
| โข้เครื่องอ่าน Barcode                                                                                                    | 🔂 สั่ง Admit Send List<br>🥑 Help 🕕 ปิด                                                          |

1. ผู้รับบริการส่งผ่าน OPD ห้องบัตร ไปยังห้องตรวจและคลินิกให้บริการ

2. ลงบันทึกซักประวัติจุดสกรีน ควรลงบันทึกน้ำหนัก / ส่วนสูงทุกครั้ง

| 🌋 : มีรีปากข :: - ขายเดษณ์กูญมี โหล้งมาม                                                                                       | - = × ×                                                                 |
|----------------------------------------------------------------------------------------------------|-------------------------------------------------------------------------|
| สู่ผู้ป่วย ซึ่งประวัติ เกมราจอีกษา                                                                                             |                                                                         |
| ข้อมูลผู้ป่วย                                                                                                    |                                                                         |
| <b>ชื่อ</b> ด.ช.วรษิต บาริศรี <b>อายุ</b> 510 9 เดือน 24 วัน มามอง                                                             |                                                                         |
| สิทธิการรักษา เด็กอายุ 0-12 มี (โมมบท) ท้อง ER ซึ่ม Refer                                                                      |                                                                         |
| ร้อยูลทั่วไป การขึ้นประโยดกิต การศักรรม กรรฟ ครอบครัว การศรรมร่างกาย สิ่ง X-Ray ศักรรมข้องคา ประวัติ Vaccine ที่สุณการ         |                                                                         |
| น้ำหนัก 15.0 Kg. อุณหภูมิ 37.2 C รอบเอว 0.0 cm. ประวัด                                                                         |                                                                         |
| อัตราเด้นขีพจร 108 /m อัตราหายใจ 26 /m DMProfile                                                                               |                                                                         |
| ความดันโลทิด 0 / 0 BP ส่วนสูง 109 Cm. น้ำพนักน้อยกว่าเกณฑ์ BMIChart BSA                                                        | Photo                                                                   |
| เป็นมาแล้ว 0 วัน - BMI 1263 FBS 0 - DTX 0 / 0                                                                                  |                                                                         |
| PEFR 0 L/min                                                                                                    | 8                                                                       |
| 🖸 HPI PMH FH SH ROS PE LAB ศัครองไข้หวัดนา Active Problem                                                                      |                                                                         |
| CC การแพ้ยา ปฏิเสภาณทั 🗸                                                                                                    | <ul> <li>ผู้ป่วยกำลังทั้งครรภ์</li> <li>ผู้ป่วยกำลังโห้บมาตร</li> </ul> |
| มีวัสซึน                                                                                                    | 🔲 พิมพ์ Sticker Screen                                                  |
|                                                                                                    | 📃 เปลนั่ง                                                               |
|                                                                                                    | 🖉 ยังไวแนวตรวอจริง                                                      |
| New row                                                                                                    | 📄 ได้รับการตรวจประเมินสุขภาพ                                            |
|                                                                                                    |                                                                         |
| แสนที่ 0.0 กุมาสาวอาร์ม<br>สงคราวที่น้อง 0.15 DOLL 1 แสดง                                                                      | An                                                                      |
|                                                                                                    | STOR S                                                                  |
|                                                                                                    |                                                                         |
| C C C C C C C C C C C C C C C C C C C                                                                                          | P3134.53993                                                             |
| 📣 ระการนัด 🗈 ระสงหรวจ สิทธิ 🗋 สิ่งฮา ส่ง Refer Admit Dx เร็ดกรองทั้งครรภ์ Doc.                                                 | 🔕 ลบ 🔚 บันทึก 👔 Refresh                                                 |
|                                                                                                    |                                                                         |
| เมื่อการแสดงกล                                                                                                    |                                                                         |
| แสดงแสนก 🗸 แสดงจุดได้บริการ 💽 ประเภท 👻                                                                                         | 🕅 แสดงผู้ที่ยังไม่ลงผลวินิจฉัย<br>🔽 Auto width                          |
| CAPS NLM SCRL INS   IDLE 4:51   21:47 🗾 บันทึกผลการครวรรักษา ผู้ปวยแอก   กานตา (สาย Computer) : ะนายแทคขัญญมี โทธิ์สมาม,โนเวลา |                                                                         |

3.เจ้าหน้าที่เปิดหน้าต่างห้องตรวจแพทย์กลิกวินิจฉัย เลือกงานส่งเสริมสุขภาพ ทะเบียนวักซีนเด็กอายุ
 0-1 ปี หรือ 1-6 ปี บุกกลนอกเขตรับผิดชอบ ให้ลงทะเบียนผู้ป่วยในฐานประชากรรับผิดชอบ

| Сплискай (F2)              Закай (F2)              Закай (F2) |  |
|----------------------------------------------------------------------------------------------------|--|
| แผนก       01       องบุตรรรณ       Provisional dx.         ผลการรักษา       รอแสตรรวจ       •       Document       มาท         PE       UE       สมสภับตรรรม       ส่ง Consult       สส Consult       Admit       การแพ้อา       สังหลุดการ       Snd. Rec.       สีงหลุด         อายารระบาร       อายารรณสร       อายารรณสร       Snd. Rec.       สีงหลุด       สีงหลุด                                                                                                    |  |
| เสือการแสดงแล<br>                                                                                                    |  |

4. กรณีงานห้องคลอดลงบันทึกข้อมูลวักซีน BCG / HBV1 ซึ่งเด็กยังไม่ได้จำหน่ายและเป็นเด็กในเขต รับผิดชอบต้อง Link เข้างานส่งเสริมเพื่อได้แฟ้ม PP ให้ กด Ok

| ยี่ป่วย เกิกประวัติ ตรวจรักษา                            |                                                                                     |                                                                              |
|----------------------------------------------------------|-------------------------------------------------------------------------------------|------------------------------------------------------------------------------|
| ข้อมูลผู้ป่วย HN : 5305902                               |                                                                                     | การชักประวัติ                                                                |
| <b>ชื่อ</b> ด.ช.ธนากร ธุ<br><b>ลิทธิ</b> 10 ช้าระเงินครบ | ຈະນີກຍ໌ <b>ອາອຸ</b> 0 10 ເທືອນ 6 วัນ<br>↓ ▲ Q C                                     | $ \begin{array}{cccccccccccccccccccccccccccccccccccc$                        |
| 🕩 ซักประวัติ[F1] 🗎 ประวั                                 | <mark>คิ [F2]</mark> สิ่งเวษภัณฑ์ [F3] 🔲 วินิจฉัย [F4] <b>ไ≣</b>                    | LAB [F5] 💷 X-Ray [F6] 💯 ลงนัด 🧱 พิมพ์                                        |
| History                                                  | ข้อมูลประวัติการตรวจ                                                                |                                                                              |
|                                                          | <ul> <li>▶ แพทย์ผู้ดรวจ</li> <li>การวินิจฉัยหลัก</li> <li>การวินิจฉัยรอง</li> </ul> |                                                                              |
|                                                          | รายการเวขภัณฑ์ PE Image Scan Ima<br>ลำดับ ชื่อ                                      | ge Clinical Text<br>:: HD5xP :: 3.53.9.1 My5QL 6.0.5-alpha-community [sa@1 X |
|                                                          |                                                                                     | ผู้ป่วยถูก Admit รายการยาจะถูก Lock                                          |

| 🎉 Account3DetailForm                                                                                                    |                              |              |                                   | - 8     |
|----------------------------------------------------------------------------------------------------|------------------------------|--------------|-----------------------------------|---------|
| ข้อมูลการให้บริการบัญชี 3                                                                                                    |                              |              |                                   |         |
| ข้อมูลผู้รับบริก                                                                                                    |                              | _            |                                   |         |
| คำนำหน้า 🕅 🕺 🗖                                                                                                    | นากร นามสกุล                 | ธุระนิทย์    | เพศ ชาย อายุ 0 ปี                 | 0 เคือน |
| CID ALL 141                                                                                                    | แก้ไขข้อมูล วันเกิด          | 15/09/2553   | + เชื้อชาติ ไทย                   |         |
| อาชีพ ในความปกครอง บ้าน                                                                                                    | 7 <sup>ny</sup>              | 0            | .ศรีสมเด็จ อ.ศรีสมเด็จ จ.ร้อยเอ็ต |         |
| <i>โอ</i> มูลเพ็ก ข้อมูลการตลอด การให้บริการ ก                                                                                                    | <u>ป</u> ยมหลังตลอด พัฒนาการ |              |                                   |         |
| วันที่ลงทะเบียน 21/09/2553 -<br>น้ำหนักแรกเกิด 2600 กรัม                                                                                                    | เลขที่ WBC                   |              |                                   |         |
| สรุปรายการ Vaccine ก็ได้รับ                                                                                                    |                              |              |                                   |         |
| ลำดับ ชื่อ Vaccine                                                                                                    | รหัส                         | วันที่ได้รับ | วันนัดถัดไป                       |         |
| 1 ให้ BCG ด้ากว่า 1 ปี                                                                                                    | BCG                          |              |                                   |         |
| 2 ให้วัคซีน ดับอักเสบ บี เข็มที่ 1                                                                                                    | HBV1                         |              |                                   |         |
| 3 ให้วัคซีน ดับอักเสบ บี เข็มที่ 2                                                                                                    | HBV2                         |              |                                   |         |
| 4 ให้วัคซีน ดับอักเสบ บี เข็มที่ 3                                                                                                    | HBV3                         |              |                                   |         |
| 5 ให้วัคซีน DTP เข็มที่ 1                                                                                                    | DTP1                         |              |                                   |         |
| 6 ให้วัดขึ้น DTP เข็มที่ 2                                                                                                    | DTP2                         |              |                                   |         |
| 7 ให้วัดขัน DTP เข็มที่ 3                                                                                                    | DTP3                         |              |                                   |         |
| 8 ให้วัดชีน OPV ครั้งที่ 1                                                                                                    | OPV1                         |              |                                   |         |
| 9 ให้วัดขึ้น OPV ครั้งที่ 2                                                                                                    | OPV2                         |              |                                   |         |
| 10 ให้วัคซีน OPV ครั้งที่ 3                                                                                                    | OPV3                         |              |                                   |         |
| 12 ให้วัคขึ้น Measle                                                                                                    | MEAS                         |              |                                   |         |
| > ועווידע Measle ווידע אוידע Measle ווידע אוידע אוידע | MEAS                         | _            |                                   | _       |

5.ลงทะเบียนข้อมูลเด็ก / น้ำหนักแรกเกิด / การดื่มนมมารดา เสร็จแล้วบันทึก สำคัญกับแฟ้ม PP

6.ข้อมูลการคลอด มีจำนวน 19 ส่วนต้องบันทึกให้ครบสมบูรณ์ เพราะเป็นส่วนรายงานของแฟ้ม PP ควร ลงข้อมูลในกรอบสีแดงให้ครบถ้วน

| ข้อมูลการให้บริการบัญชี 3                                                                                                    |
|----------------------------------------------------------------------------------------------------|
| ข้อมูลผู้รับบริการ                                                                                                    |
| คำนำหน้า ด.ช. 8 นพรุจ นามสกุล นิลเกตุ เพศ ชาย อายุ 0 บี ∎เดือน<br>CID                                                                                                    |
| ข้อมูลเด็ก ข้อมูลการคลอด การให้บริการ การเยี่ยมหลังคลอด ทัฒนาการ                                                                                                    |
| ขอมูลการตลอด<br>มารตา น.ส.ลูกัลยา อรัญมิตร ดัน บิดา ดัน<br>ครรภ์ที่ 1 ‡ สถานที่คลอด โรงพยาบาล • ชื่อสถานที่คลอด 10708:โรงพยาบาลร้อยเอ็ด • ดัน<br>วิธัการตลอด NORMAL • ประเภทผู้ทำคลอด พยาบาล •                                                                          |
| น้ำหนักแรกคลอด 2600 () กรัม ความยาว 50 () เขนติเมตร เส้นรอบศรัษะ 34 () เขนติเมตร<br>วันที่เกิด 14/10/2551 - เวลาเกิด 09:00:00 () ภาวะ BA ไม่มีภาวะ Birth Asphyxia -<br>โม้ภาวะการณ์ขาดอ๊อกซิเจน Apgar score 1 นาที 9 ()<br>Io ได้รับ Vitamin K Apgar score 5 นาที 10 () |
| ผลการพรวจาารกหลังคลอด ♥ ได้รับการพรวจไทรอยด์                                                                                                    |
| หมายเหตุ ดรวจ Thyroid ที่ 10708:โรงพยาบาลร้อยเอ็ด - ดัน                                                                                                    |

7.การให้บริการ เพิ่ม Visit เลือกวันที่ ณ.ปัจจุบันกรณี visit มาจาก OPD ถ้าเป็นเด็กจากห้องคลอดให้เลือก วันที่ ที่เด็ก Admit เสร็จกดบันทึก

| ยู่ป่วย [มีกประวัส] ทร                                                      | วจรักษา                                              |                                                                                                    |
|-----------------------------------------------------------------------------|------------------------------------------------------|----------------------------------------------------------------------------------------------------|
| ข้อมูลผู้ป่วย HN : 531                                                      | 35902                                                | 🙆 Account3DetailForm 💷 🖘 🕹                                                                                                    |
| <b>รือ</b> ค.ร<br><b>ลิทธิ</b> 10 ซ้าร                                      | เธนากร ธุระนิตย์ <b>อา</b> เ<br>ระเงินครบ            | ข้อมูลการให้บริการบัญชี 3<br>อ้อมูลผู้รับบริการ 7                                                                                                    |
| <ul> <li>ชักประวัติ[F1]</li> <li>สำดับ ชี้อเวชภัณ</li> <li>* 🖹 +</li> </ul> | 🖹 ประวัติ (F2) 🥻 สิ่งเวยภัณฑ์<br>ก์                  | คำนำหน้า ต.ช. ซื้อ ภากร นามลถุล ธุระนิตย์ เพศ ชาย อายุ 0 ปี 0 เดือน<br>CID <mark>- II</mark>                                                                                                    |
| รซไร้<br>ED 0 NI<br>รายการยาปัจจุบัน รา<br>โฏ กำหนดสูตร ส่ง                 | ED 0 อื่นๆ<br>อการยาจากที่อื่น รายการโอบไร<br>ด่อที่ | รับมูลเล็ก รับมูลการพลงด ทางใหม่รักร<br>วันที่มารับบริการ<br>สำคับ วันที่ อายุ (เดือน<br>ลงกาะเ บียนวันมารับบริการมีด \/<br>จังมูลการมา<br>รันที่มา 15/09/2553 ↓ เวลา 22:37:55 ‡<br>สถามที่ ที่นี่ ↓<br>พมายเทตุ รับบริการวัดรับแรกเกิด<br>มันทัก ปิด<br>มันทัก ปิด |

### 8.เลือกแก้ไข Visit เก่า

| 🛞 Accol      | unt3DetailForm  |               |         |            |                      |              |                    |         |
|--------------|-----------------|---------------|---------|------------|----------------------|--------------|--------------------|---------|
| ข้อมูลก      | าารให้บริการบั  | ល្បែវី 3      |         |            |                      |              |                    |         |
| ข้อมูลผู้รับ | มปริการ         |               |         |            |                      |              |                    | -       |
| ด้ำน้ำหะน้   | ถ์ ดห           | *0            | สนากร   |            | บามสกล กระบิตย์      | เพศ หาย      | ิ อาย 🏾 ปี ปี      | 1 เดือง |
| 🎉 Visit      | SelectForm      |               |         |            |                      |              |                    | - = ×   |
| เลือกา       | ประเภทการส่ง    | เดรวจในวัน    | 4       |            |                      |              |                    |         |
| Drag a       | ı column header | r here to gro | up by t | nat column |                      |              |                    |         |
| ลำตับ        | วันที่          | เวลา          | อายุ    | แผนก       | ผู้ทรวจ              | ผลการวินิจจ่ | โย                 | ต่าริ   |
| 1            | 15/09/2553      | 01:43:37      |         | 0 สูติกรรม | แพทย์หญิงกฤษณา ขันที | การเกิดของจ  | ทารก ตามสถานที่เกื | เด      |
|              |                 |               |         |            |                      |              | 11                 | )       |
| H 41 4 F     | ***+-*×*        | ¥ * + ₹       | •       |            | III                  |              |                    | •       |
|              |                 |               |         |            |                      |              |                    |         |

9. Tab การตรวจทารก ลงรายการ คัดกรอง พัฒนาการ ผลการประเมิน ของสุขภาพเด็ก

| ข้อมูลผู้รับบริการ<br>H 5305902 ชื่อ ด.ช.1   | ธนากร ธุระนิทย์        | <mark>อายุ</mark> () | ข                 | 0 เดือน               | 0 วัน                     | ı      |              |
|----------------------------------------------|------------------------|----------------------|-------------------|-----------------------|---------------------------|--------|--------------|
| วนทมารรรศรร 15/09/2553 +                     | สทธการรกษา ชาระเงนครบ  |                      |                   |                       | * [813                    | างสอบจ | (TID)        |
| การตรวจทารก วินิจฉัย/ตรวจรักษา Vaccine / Lab | การนัดหมาย หัถการ      |                      |                   |                       |                           |        |              |
| การจัดกรอง                                   |                        | พัฒนาการ             | 20                |                       |                           | _      |              |
| มน 2.50 Kg ภาวะโภทนาการ                      | น้ำหนักน้อยกว่าเกณฑ์ 🕞 | ล้ำดับ เ             | ด้อน              | พัฒนาการ              |                           |        | ผ่าน/ทำได้ 📔 |
|                                              | and Chart              | 1                    | 0                 | มองหน้า สบตา          |                           |        |              |
| สานสูง 50 ธม. เสนรอบกรษะ                     | TAN CHIAN              | 2                    | 0                 | ทอบสนองท่อเลียง       | พูด,ทำเลียงในค            | อ      |              |
| 🕅 ส่งเสริมป้องกันทางทันตกรรม จำนวนพื้น       | ชี่ จำนวนพีนยุ ชี่     | 3                    | 2                 | สนใจและมองหาเร        | สียง ทำเสียงอูอา          | โต้ตอบ |              |
|                                              |                        | 4                    | 2                 | มองทามสิ่งที่ เคลีย   | อนไหว                     |        |              |
| ร.แบลส.เลยโ                                  |                        | 5                    | 2                 | ชั้นดอในท่าดว่ำ       |                           |        |              |
| 🥅 ตัวเหลืองมาก                               | 🔲 ถายอุจจาระเป็นน้ำ    | 6                    | 4                 | หันหาเสียง            |                           |        | E            |
| 🥅 ตัวร้อน มีไข้ ซึม                          | 🕅 อาเจียน              | 7.                   | 4                 | ห้วเราะได้<br>เราะได้ |                           |        | E            |
| <br>ເອົາພາຍໃຈເຮົາ ພາວກວ່າ 60 ສຂັ້ນ/ພາຫັ      | <br>[7] ໃນ່ຄ່າຍຟັສສາລະ | 8                    | 4                 | ส่งเสียงอ้อแอ้โต้ตอ   | อบ                        | 2      |              |
|                                              |                        | У                    | 4                 | มองตามจากด้านห        | <u>หนึ่ง จนสุดอิกด้าน</u> | เหนิง  |              |
| 📃 มอาการบวม แดง มหนองทละดอ ตา หรอผวหนง       | 🔲 ตรวจแลวบกต           |                      | ***               | -*^X0#3               |                           |        |              |
| 🔽 ไม่ยอมดูดนม                                | 🕅 ตรวจแล้วผิดปกติ      | ผลการบร              | ะเมน              | 10.1                  |                           |        |              |
| หมายเหตุการตรวจ                              |                        | 1                    | พัฒนาก            | าร                    |                           |        |              |
| รับบริการวัคชีนแรกเกิด                       | 🖉 โรงเรียนพ่อแม่       | กา                   | ะดื่มนมเ          | iai l                 |                           |        |              |
|                                              | 1                      | Autication           | 0.010             |                       |                           | -      |              |
|                                              | เม่<br>ญาติ            | uasuc                | ร เวย<br>เการรัก: | ยา                    |                           |        | ×            |

### 10. Tab วินิจฉัย/ตรวจรักษา เป็นรายการแสดง การวินิจฉัยโรค และค่าใช้จ่าย

| ในทึกการดรวจทาง                                            | รก                                       |            |        |                                      |             |                |                  |         |
|------------------------------------------------------------|------------------------------------------|------------|--------|--------------------------------------|-------------|----------------|------------------|---------|
| อมูลผู้รับบริการ                                           |                                          |            |        |                                      |             |                |                  |         |
| HN 5305                                                    | 902 มี<br>902 ซื่อ ด.ช.ธนากร ธุระนิตย์   | อายุ       | 0 ปี   | 0                                    | เดือน       | 0              | วัน              |         |
| วันที่มารับบริการ 15/09/7/53 - สิทธิการรักษา ยำระเงินครบ - |                                          |            |        |                                      |             |                |                  |         |
| ารตรวจทารก วินิจฉัย/ท                                      | เวจรักษา Vaccine / Lab การนัดหมาย หัลการ |            |        |                                      |             |                |                  |         |
| <b>งู้ครวจรักษา นายแพทย์บุ</b> ง                           | บูมี โฟธิ์สนาม 🔹 สถานะปัจจุบัน รอย       | ลตรวจ      |        |                                      | •           | Dx Help        | ICD10            | j       |
| ลำดับ ICD10                                                | ชื่อโรค                                  |            | Diag T | ype ชพิ                              | ตการวินิจจ่ | <del>โ</del> ย |                  |         |
| *                                                          | Click here to add                        | a new row  |        |                                      |             |                |                  |         |
| > 1 Z001                                                   | Routine child health examination         |            | 2      | Co                                   | morbidi     | ty (โรคอื่น    | เที่เป็นร่วมด้วย |         |
| 2 Z232                                                     | Need for immunization against tuberculo  | isis [BCG] | 2      | Comorbidity (โรคอื่นที่เป็นร่วมด้วย) |             |                |                  |         |
| 3 Z246                                                     | Need for immunization against viral hepa | atitis     | 2      | Co                                   | morbidi     | ty (โรคอื่น    | เที่เป็นร่วมด้วย | )       |
| 4 Z380                                                     | Sinaleton. born in hospital              |            | 1      | Pri                                  | incipal C   | Diaanosi       | s                |         |
|                                                            |                                          |            |        |                                      |             |                |                  |         |
| การสังยา                                                   |                                          |            |        |                                      |             |                |                  |         |
| 0 - 1 -                                                    | วิธีไข้                                  |            |        |                                      |             | จำนวน          | ราคา             | รวมราคา |
| ลาดบุยา/บรการ                                              |                                          |            |        |                                      |             | 0              | 1.1.12.1         |         |

11.Tab Vaccine กรณีเด็กแรกเกิด ถ้าอายุมากกว่านี้ก็ให้วักซีนตามเกณฑ์อายุ เด็กอายุ 2 ,4,6 เดือนให้บริการ วักซีน DPTHBV1 DPTHBV2 DPTHBV3 เด็กอายุ 9 เดือนให้วักซีน Maes / MMR

| account3ServiceDetailForm                          |                   |              |               | _ = X        |
|----------------------------------------------------|-------------------|--------------|---------------|--------------|
| บันทึกการดรวจทารก                                  |                   |              |               |              |
| ข้อมูลผู้รับบริการ 14                              |                   |              | _             |              |
| HN 5203133 ชื่อ ดา เษรามห                          | าสร้างนอก         | อายุ 0 ปี    | 0 เดือน 0     | วัน          |
| วันที่มารับบริการ 16/07/2552 สิทธิการ              | ร์กษา เต็กอายุ 0- | 12 ปี (ในบท) | •             | ครวจสอบสิทธิ |
| การทรวจการก วินิจฉัย/ทรวจรักษา Vaccine Lab การนัดห | มาย หัถการ        |              |               |              |
| Vaccine                                            |                   |              |               |              |
| ลำดับ บริการ                                       | Lot.no.           | วันหมตอายุ   | เจ้าหน้าที่   |              |
| > 1 ให้ BCG ต่ำกว่า 1 ปี                           |                   |              | พยาบาลวิชาชีพ |              |
| 2 ให้วัดซีน ดับอักเสบ บี เข็มที่ 1                 |                   |              | พยาบาลวิชาชีพ |              |
|                                                    |                   |              |               |              |
|                                                    |                   |              |               |              |
|                                                    |                   |              |               |              |
|                                                    |                   |              |               |              |
|                                                    |                   |              |               |              |
|                                                    |                   |              |               |              |
|                                                    |                   |              |               |              |
|                                                    |                   |              |               |              |
|                                                    |                   |              |               |              |
| ₩ᡧᡧ <b>▶₩╫┼─</b> ▲✓Хづ <b>⋇'</b> *₽                 |                   |              |               | •            |
| อาการผิดปกติหลังฉัด Vaccine                        |                   |              |               |              |

#### 12 **Tab นัดหมาย**

| บันทึกการดรวจ       | เทารก                 |                                           |                                  |                  |              |
|---------------------|-----------------------|-------------------------------------------|----------------------------------|------------------|--------------|
| ข้อมูลผู้รับบริการ  |                       | 15                                        |                                  |                  |              |
| HN                  | 5304421               | ชื่อ ค.ญ.นาราภัทร ธุระนิต                 | อายุ 0 มี 0                      | เดือน 0          | วัน          |
| วันที่มารับบริการ   | 02/07/2553            | <ul> <li>สิทธิการรักษา ขำระเงิ</li> </ul> | ันครบ                            | - 9              | ารวจสอบสิทธิ |
| การพรวจทารก วินิจจ์ | เัย/ตรวจรักษา Vaccine | / Lab การนัดหมาย หัลการ                   |                                  |                  |              |
| วันนัดถัดไป         | เวลานัด               | คลินิก                                    | วัคซีนที่นัดมารับ                | ประเภทการนัดหมาย | หมายเหตุ     |
| *                   |                       |                                           |                                  |                  |              |
| 15/09/2553          | 08:00                 | สร้างเสริมภูมิคุ้มกันโรค WBC              | ให้วัคซีน ตับอักเสบ บี เข็มที่ 2 | DTPHB 2          |              |
|                     |                       |                                           |                                  |                  |              |
|                     |                       |                                           |                                  |                  |              |
|                     |                       |                                           |                                  |                  |              |
|                     |                       |                                           |                                  |                  |              |

#### 13.หัตถการ

| <b>บันทึกการดร</b><br>ข้อมูลยัรับปริการ                      | วจทารก                         |                                                                           | 16                  |                     |                     |
|--------------------------------------------------------------|--------------------------------|---------------------------------------------------------------------------|---------------------|---------------------|---------------------|
| ออฐสตูงอยุงสาร<br>HN<br>วันที่มารับบริการ<br>การพรวจการก วิว | 5304421 ชื่อ (<br>02/07/2553 - | า.ญ.นาราภัทร ธุระนิตย์<br>ชิทธิการรักษา ช้าระเว็นต<br>ป การนัดหมาย หัดการ | ອາຍຸ 0 ຫຼື 0<br>ຮນ  | เดือน 0<br>         | วัน<br>ทรวจสอบสิทธิ |
| ลำดับ เจ้าห<br>* 0                                           | าน้าที่                        | หัตถการ                                                                   | ເວລາເຈີ່ມ           | เวลาเสร็จ           | ราคา                |
| 1 พยา                                                        | บาลวิชาชีพ                     | ฉีตยา IM                                                                  | 21/09/2553 23:10:58 | 21/09/2553 23:10:58 | 20                  |
|                                                              |                                |                                                                           |                     |                     |                     |
|                                                              |                                |                                                                           |                     |                     |                     |

14. การเยี่ยมหลังคลอคมารคาและทารกมีแนวทางการเยี่ยมหลังคลอค ครั้งที่ 1 ภายใน 7 วันครั้งที่ 2 ภายใน 15 วัน ครั้งที่ 3 ภายใน 45 วันตามมาตรฐานตัวชี้วัค แต่โครงสร้าง 18 แฟ้มของ สปสช.กำหนดให้ ต้องมีการเยี่ยมทารกหลังคลอคอย่างน้อย 1 ครั้ง ขั้นตอนบันทึกข้อมูลดังนี้ค่ะ

| ข้อมูลก                 | ารให้บริการ   | บัญชี 3                                         |                |                  |                                          |                         |           |
|-------------------------|---------------|-------------------------------------------------|----------------|------------------|------------------------------------------|-------------------------|-----------|
| ູ່<br>ນ້ອມູລຜູ້ຈັນ:     | บริการ        |                                                 |                | Accou            | nt3PostCareForm                          |                         | x         |
| ดำนำหน้<br>CID<br>อาชีพ | า ค.ญ.        | ชื่อ อาริรัทน์<br><b>: 1</b><br>ง บ้านเลขที่ 46 | 17<br>แก้ไขข้อ | ข้อมูลกา<br>หมู่ | าการเยี่ยมทารก 19<br><sub>สยิยม</sub>    |                         |           |
|                         |               |                                                 |                | วันที            | 1 04/02/2553 - สถานที่                   | สถานีอนามัย             | •         |
| ข้อมูลเตก               | ขอมูลการคลอด  | การให้บรการ การเยยมหด<br>วันเรื่                | งคลอด พุฒนาการ | ครั้ง            | เที่ 1 - ผู้เยี่ยม                       | นายแพทย์บุญมี โพธิ์สนาม |           |
| >                       | 1             | 1 04/02/2552                                    | ู<br>ข้าน      |                  | การคัดกรอง                               | An an Aldera            |           |
|                         | 2             | 2 16/02/2552                                    | บ้าน           |                  | ลำตับ หัวข้อ                             | ปกพิ                    |           |
|                         | 3             | 3 06/03/2552                                    | บ้าน           |                  | 1 สะคือ                                  | V                       |           |
|                         |               |                                                 |                |                  | 2 ผิวหนัง                                | V                       |           |
|                         |               |                                                 |                |                  | 3 ปัสสาวะ                                | V                       |           |
|                         |               |                                                 |                |                  | 4 อุจจาระ                                | V                       |           |
|                         |               |                                                 |                |                  | I 5 สุขภาพ                               | V                       |           |
|                         |               |                                                 |                |                  | 41 41 4 > >>>+++++++++++++++++++++++++++ | ¥ .                     |           |
|                         |               |                                                 | _              |                  | หมายเหตุการเยี่ยม                        |                         |           |
|                         |               | 18                                              |                |                  |                                          |                         | A.        |
|                         |               |                                                 | J              |                  |                                          |                         | -         |
| Task                    | • HH + X      | 4 ¥                                             |                | ลบรา             | ยการ                                     | i                       | เนทึก ปิด |
| เพิ่มกา                 | ารเยี่ยม แก้ไ | ขการเยี่ยม                                      |                |                  |                                          |                         |           |

15. เมื่อให้บริการครบตามขึ้นตอนและอายุครบตามเกณฑ์ ในระบบบัญชี 3-4 ควรจำหน่ายออกจากบัญชี และก่อนจำหน่ายให้ตรวจสอบ การได้รับวัคซีนครบหรือไม่ โดยเลือกคลิก ปุ่ม Recalc เป็นการ Update Vaccine % ความควบคุมของการได้รับวัคซีนแต่ละคน ถ้ายังไม่ได้ครบตามเกณฑ์ก็ให้กลับไปเพิ่มการ ให้บริการย้อนหลัง มีผลต่อการเรียกดูรายงานวัคซีน%เด็กอายุ0- 6 ปี

| rag a column h | ag a column header here to group by that column |              |               |            |             |               |            |                    |           |           |            |           |           |             |
|----------------|-------------------------------------------------|--------------|---------------|------------|-------------|---------------|------------|--------------------|-----------|-----------|------------|-----------|-----------|-------------|
| Vaccine (%)    | อายุ (ปี)                                       | อายุ (เคือน) | ความครอบคลุม  | BCG        | HBV1        | HBV2          | HBV3       | DTP1               | DTP2      | DTP3      | 0PV1       | OPV2      | OPV3      | Measle/MMR  |
| 80             | 0                                               | 7            | 75.00         | 16/2/2553  | 16/2/2553   | 21/4/2553     | 30/6/2553  | 21/4/2553          | 30/6/2553 |           | 21/4/2553  | 30/6/2553 |           |             |
| 100            | 0                                               | 7            | 75.00         | 23/2/2553  | 23/2/2553   | 21/4/2553     | 30/6/2553  | 21/4/2553          | 30/6/2553 | 1/9/2553  | 21/4/2553  | 30/6/2553 | 1/9/2553  |             |
| 100            | 1                                               | 1            | 75.00         | 28/9/2552  | 28/9/2552   | 28/10/2552    | 3/2/2553   | 2/12/2552          | 3/2/2553  | 21/4/2553 | 2/12/2552  | 3/2/2553  | 21/4/2553 | 14/7/2553   |
| 100            | 0                                               | 10           | 75.00         | 18/11/2552 | 18/11/2552  | 27/1/2553     | 21/4/2553  | 27/1/2553          | 21/4/2553 | 23/6/2553 | 27/1/2553  | 21/4/2553 | 23/6/2553 |             |
| 100            | 0                                               | 11           | 75.00         | 3/11/2552  | 3/11/2552   | 6/1/2553      | 17/3/2553  | 6/1/2553           | 17/3/2553 | 26/5/2553 | 6/1/2553   | 17/3/2553 | 26/5/2553 | 11/8/2553   |
| 100            | 0                                               | 11           | 75.00         | 14/10/2552 | 14/10/2552  | 16/12/2552    | 17/2/2553  | 16/12/2552         | 17/2/2553 | 21/4/2553 | 16/12/2552 | 17/2/2553 | 21/4/2553 | 11/8/2553   |
| 100            | 0                                               | 11           | 75.00         | 10/10/2552 | 10/10/2552  | 16/12/2552    | 17/2/2553  | 16/12/2552         | 17/2/2553 | 21/4/2553 | 16/12/2552 | 17/2/2553 | 21/4/2553 |             |
| 100            | 0                                               | 1            | 75.00         | 20/8/2553  | 20/8/2553   |               |            |                    |           |           |            |           |           |             |
| 100            | 1                                               | 1            | 75.00         | 22/9/2552  | 22/9/2552   | 2/12/2552     | 3/2/2553   | 2/12/2552          | 3/2/2553  | 21/4/2553 | 2/12/2552  | 3/2/2553  | 21/4/2553 |             |
| 100            | 1                                               | 1            | 75.00         | 25/9/2552  | 25/9/2552   | 2/12/2552     | 28/4/2553  | 2/12/2552          | 3/2/2553  | 28/4/2553 | 2/12/2552  | 3/2/2553  | 28/4/2553 | 21/7/2553   |
| 90             | 0                                               | 10           | 75.00         | 23/11/2552 | 23/11/2552  | 3/2/2553      | 28/4/2553  | 3/2/2553           | 28/4/2553 | 7/7/2553  | 3/2/2553   | 28/4/2553 | 7/7/2553  |             |
| 90             | 0                                               | 10           | 75.00         | 23/11/2552 | 23/11/2552  | 3/2/2553      | 28/4/2553  | 3/2/2553           | 28/4/2553 | 7/7/2553  | 3/2/2553   | 28/4/2553 | 7/7/2553  |             |
| 100            | 0                                               | 7            | 75.00         | 10/2/2553  | 10/2/2553   | 21/4/2553     | 23/6/2553  | 21/4/2553          | 23/6/2553 | 25/8/2553 | 21/4/2553  | 23/6/2553 | 25/8/2553 |             |
| 100            | 0                                               | 2            | 75.00         | 10/2/2553  | 10/2/2553   | 28/4/2553     | 30/6/2553  | 28/4/2553          | 30/6/2553 | 15/9/2553 | 28/4/2553  | 30/6/2553 | 15/9/2553 |             |
| 100            | 0                                               | 9            | 75.00         | 11/12/2552 | 11/12/2552  | 10/2/2553     | 28/4/2553  | 10/2/2553          | 28/4/2553 | 7/7/2553  | 10/2/2553  | 28/4/2553 | 7/7/2553  |             |
| 100            | 0                                               | 8            | 75.00         | 14/1/2553  | 14/1/2553   | 17/3/2553     | 26/5/2553  | 17/3/2553          | 26/5/2553 | 4/8/2553  | 17/3/2553  | 26/5/2553 | 4/8/2553  |             |
| 72             | 0                                               | 11           | 75.00         | 30/10/2552 | 30/10/2552  | 13/1/2553     | 28/4/2553  | 13/1/2553          | 28/4/2553 |           | 13/1/2553  | 28/4/2553 |           |             |
| 100            | 0                                               |              | 75.00         | 11/10/2552 | 11/10/2552  | 23/12/2552    | 3/3/2553   | 23/12/2552         | 3/3/2553  | 26/5/2553 | 23/12/2552 | 3/3/2553  | 26/5/2553 | 14/7/2553   |
| 50             | 0                                               | 19           | 75.00         | 16/12/2552 | 16/12/2552  | 17/2/2553     |            | 17/2/2553          |           |           | 17/2/2553  |           |           |             |
| 90             | 0                                               | 17           | 75.00         | 30/11/2552 | 30/11/2552  | 17/2/2553     | 21/4/2553  | 17/2/2553          | 21/4/2553 | 23/6/2553 | 17/2/2553  | 21/4/2553 | 23/6/2553 |             |
| 100            | 1                                               | 7 /          | 75.00         | 26/8/2552  | 26/8/2552   | 18/11/2552    | 3/2/2553   | 18/11/2552         | 3/2/2553  | 21/4/2553 | 18/11/2552 | 3/2/2553  | 21/4/2553 | 16/6/2553   |
| 100            | Y                                               | 1            | 75.00         | 6/9/2552   | 6/9/2552    | 11/11/2552    | 13/1/2553  | 11/11/2552         | 13/1/2553 | 17/3/2553 | 11/11/2552 | 13/1/2553 | 17/3/2553 | 14/7/2553   |
| 100            | 1/                                              | 1            | 75.00         | 12/9/2552  | 12/9/2552   | 25/11/2552    | 27/1/2553  | 25/11/2552         | 27/1/2553 | 21/4/2553 | 25/11/2552 | 27/1/2553 | 21/4/2553 | 14/7/2553 👗 |
| 100            | 0                                               | 10           | 75.00         | 18/11/2552 | 18/11/2552  | 27/1/2553     | 21/4/2553  | 27/1/2553          | 21/4/2553 | 23/6/2553 | 27/1/2553  | 21/4/2553 | 23/6/2553 |             |
| • • + ++ ++    | VX N                                            | *'* 9        | •             |            |             |               | _          |                    |           |           |            |           |           |             |
| Recalc         | Exce                                            | al U         | Jpdate regior | ก รายการไ  | .ห้บริการ ม | เสดงสรุป Vacc | sine จำหน่ | ายผู้ป่วยอัตโนมัติ | i         |           |            |           |           |             |

ระบบงานบัญชี 5 งานอนามัยเด็กวัยเรียน งานโภชนาการ และงานตรวจสุขภาพในเด็กนักเรียน ป. 1-ป.6

| ระบบ | งานอื่นๆ Inventory | รายงาน | <u>T</u> oo | ls <u>Wi</u> ndows Help                                                                                                 |
|------|--------------------|--------|-------------|----------------------------------------------------------------------------------------------------|
| 0    | ระบบห้องทันตกรรม   | +      |             |                                                                                                    |
| Θ    | ระบบห้องชำระเงิน   | •      |             |                                                                                                    |
| Θ    | ระบบบัญชี 1 - 8    | •      |             | ระบบงานบัญชี 1 (กลุ่มประชากรทุกกลุ่มอายุ)                                                                               |
|      | ระบบห้องผ่าตัด     | ×      |             | ระบบงานบัญชี 2 (หญิงตั้งครรภ์และหญิงหลังคลอด 6 สัปดาห์) 1                                                               |
|      | ระบบกายภาพบำบัด    |        |             | ระบบงานบัญชี 3 (งานโภชนาการ, สร้างเสริมภูมิคุ้มกันโรค, อนามัยแม่และเด็ก อาะ                                             |
|      | ระบบงานจิตเวช      |        |             | ระบบงานบัญชี 4 (งานโภชนาการสร้างเสริมภูมิคุ้มกันโรค เด็กอายุ 1 - รักการเดือน 29 วัน)                                    |
|      | ระบบธนาคารเลือด    | •      |             | ระบบงานบัญชี 5 (งานอนามัยเด็กวัยเรียน งานโภชนาการสสรงานตรวจสุขภาพในเด็กนักเรียน ขั้น ป.1 - ป.6)                         |
|      | งานแพทย์แผนไทย     |        | Ħ           | ระบบงานบัญชี 6 (งานวางแผนครอบครัว สร้างเสริมภูมิคุ้มกันโรค และงานตรวจมะเร็งปากมดลูก / มะเร็งเด้านม หญิงอายุ 15 - 49 ปี) |
| 3    | ระบบงานบริการ      |        |             | ระบบงานบัญชี 7 (สภาพการสุขาภิบาล การบริโภคเกลือไอโอดิน และระดับสถานะสุขภาพครอบครัว)                                     |
|      |                    |        |             | ระบบงานบัญชี 8 (องค์ประกอบพื้นฐานระดับชุมชน)                                                                            |

การเตรียมข้อมูลเด็กนักเรียนเพื่อตรวจสุขภาพประจำปีๆละ 2 ครั้ง

ทำแบบฟร์อมกรอกประวัติข้อมูลนักเรียน เพื่อนำมาให้ฝ่ายทะเบียนออก OPD CARD มีข้อมูลใน ระบบ Patient เพื่อให้ระบบ Person สามารถ Link Patient ลดความซ้ำซ้อนของ HN เนื่องจากในระบบ บัญชีอื่นๆของระบบงานเชิงรุกมีความจำเป็นต้องใช้ข้อมูลอ้างอิงจากระบบงานบัญชี 1 ทั้งสิ้น ในระบบบัญชี 1 จะประกอบไปด้วยข้อมูลของประชากรทุกกลุ่มอายุ ทั้งในเขตรับผิดชอบและนอกเขตรับผิดชอบ โดย ข้อมูลของประชากรนอกเขตรับผิดชอบจะถูกเก็บไว้ในบ้านที่ขึ้นทะเบียนไว้ในหมู่ 0

1.แผนกเวชระเบียนส่งตรวจผู้รับบริการมายังจุดซักประวัติ เลือกประเภทการมา/ ประเภทคนใข้/แผนก

| หมายเลข HN 5003072 № FG SG วันที่มา 09/10/2553 № เวลา 18:28:22<br>ชื่อ คชพงค์ปณต รูปสูง อายุ 3 ปี 2 เดือน 29 วัน 2<br>ที่อยู่ 5 หมู่ 6 ต.โพธิ์สัย อ.ศรัสมเด็จ จ.ร้อยเอ็ด<br>ประเภทการมา 07 ออกเยี่ยมบ้าน bock มาครั้งสุดท้าย 13 มี.ค. 52 09:32<br>ลิทธิการรักษา 71 เด็กอายุ 0-12 ปี (ในบท) 0 ตาลายสิทธิ<br>หมายเลขบัตร ท7145984661<br>สถานพยาบาล ครัสมเด็จ<br>สถานพยาบาล ครัสมเด็จ<br>สถานพยาบาล 6 ครัสมเด็จ<br>สถานพยาบาล 71<br>ล โมร์ 4 ย หมู่ที่ 04 |                                        |
|----------------------------------------------------------------------------------------------------|----------------------------------------|
| สิทธิการรถษา 71 เด็กอายุ 0-12 ปี (ในบท) 0 กลายสทร<br>หมายเลขบัตร ท7145984661<br>รถานพยาบาลหลัก 11075<br>โรงพยาบาล - ศรีสมเด็จ<br>สถานพยาบ<br>สอ โมฮ์ 4 ย หมู่ที่ 04<br>ความเร่งด่วน ป                                                                                                    |                                        |
| SULLISHIMED NOVEL                                                                                                    | re FG-0<br>หน่วย ↓<br>แลกเวลา<br>กติ ↓ |
| สิ่งท่อไปห้อง 015 PCU แสดง<br>แสนก 18 [เวชปฏิบัติว] โกชนาการ/อนามัยเด็กวัยเรียน พิมพ์ใบยัมแพ้ม<br>เลชที่ประจำตัวประชาชน 4 • • • • • • • • • • • • • • • • • •                                                                                                    | ] Sticker                              |
| Found Right<br>ผู้ป่วยเก่าในปี ไหม่ในเดือน<br>มาครั้งแรกในวัน พิมพ์ไบด้วที่ 0 เปลี่ยน<br>โช้เครื่องอ่าน Barcode                                                                                                    | 4                                      |

 ลงบันทึกซักประวัติจุดสกรีน ควรลงบันทึกน้ำหนัก / ส่วนสูงทุกครั้ง ข้อมูลพื้นฐานเพื่อความสมบูรณ์แล้ว ส่งตรวจต่อห้องส่งเสริมสุขภาพ

 3.เจ้าหน้าที่เปิดหน้าต่างห้องตรวจแพทย์คลิกวินิจฉัย เลือกงานส่งเสริมสุขภาพ ทะเบียนเด็กวัยเรียน บุคคลนอกเขตรับผิดชอบ ให้ลงทะเบียนผู้ป่วยในฐานประชากรรับผิดชอบ

| 🛃 Elle ระบบผู้ป่วยนอก ระบบผู้ป่วยใน ระบบห้องยา ระบบงานอื่นๆ   Inventory   รายง<br>ผู้ป่วย ) ชักประวัติ ครวจรักษา                                                                 | и <u>T</u> ools <u>W</u> indows <u>H</u> elp                                                                                                    |
|----------------------------------------------------------------------------------------------------|----------------------------------------------------------------------------------------------------|
| ข้อมูลผู้ป่วย HN : 5003072                                                                                                    | การซักประวัติ                                                                                                    |
| ชื่อ ดษพงก์ปณฑ รูปสูง อายุ 3 ปี 2 เดือน 29 วัน<br>สิทธิ์ 71 เด็กอายุ 0-12 ปี (ในเขต) โรงพยาบาล ศรีสมเด็จ 🌰 Q CD                                                                  | BW 15         T 0         PR 0         RR 0           BP 0/0         FBS 0         BMI 1           CC ครวรสุขภาพร่างกายงานอนามัยโรงเรียน<br>ภาวะทุพโลยนาการ ระดับ 1         1 |
| 🕩 ซักประวัติ[F1] 📄 ประวัติ [F2] สิ่งเวชภัณฑ์ [F3] 🔍 วีนิจฉัย [F4] 📑 LAB                                                                                                    | [F5] 🛄 X-Ray [F6] 🚂 ลงนัด 🖉 พิมพ์                                                                                                    |
| วินิจฉัย หัดถการ สิ่งเสริมสุขภาพ เวษศาสตร์พื้นฟู แพทย์แผนไทย จิตเวษ                                                                                                    |                                                                                                    |
| งานสิ่งเสร็มสุขภาพ                                                                                                    |                                                                                                    |
| บันทึกบริการฝากตรรภ์         ทะเบียนฝากตรรภ์           Vaccine 0-1 ปี         ทะเบียน Vaccine 0-1 ปี         5           Vaccine 1-6 ปี         กะเบียน Vaccine 1-6 ปี         5 |                                                                                                    |
| 7<br>Vaccine เด็กวัยเรียา ทะเบียนเด็กวัยเรีย<br>:: HOSxP :: 3.53.9.3 Mys                                                                                                    | 6<br>SQL 5.1.28-rc-community [sa@127.0.0.,                                                                                                    |
| ขันทึกบริการวางแผนครอง รัว ทะเบียนวางแผนครอง<br>Person not register in S<br>ลงทะเบียนผู้ป่วยในฐานข้อมูลประชากรรับผิดชอบ<br>โด้รับการตรวจประเมินสุขภาพ                            | Student Registry                                                                                                    |

เมื่อลงทะเบียนผู้ป่วยในฐานข้อมูลประชากรรับผิดชอบ เลือกแก้ไขข้อมูล เพื่อตรวจสอบความสมบูรณ์
 ข้อมูลบุคคลเพราะว่าการนำเข้าจากระบบ Patient ข้อมูลจะไม่ครบถ้วน

| AccountSDetailForm                                        |                    |                          |                        |                                          | - 5         | ı x   |
|-----------------------------------------------------------|--------------------|--------------------------|------------------------|------------------------------------------|-------------|-------|
| ข้อมูลการให้บริการบัญชี 5                                 | δ                  |                          |                        |                                          |             |       |
| ข้อมูลผู้รับบริการ                                        | 7/                 |                          |                        |                                          |             |       |
| คำนำหน้า ดช ชื่อ พงค์ปณต<br>CID 1451600072431 แก้ไขข้อมูล | นามสกุล<br>วันเกิด | รูปสูง<br>11/7/2550<br>0 | เพศ ชาย<br>▼ เชื้อชาติ | ) อายุ 3<br>ไทย<br>เชื่องแล็ล ล ร้องแล็ส | ] ปี [ 4    |       |
| ข้อนอเด็อบักเรียน                                         | Fig                |                          | ri.Ti dereneri T C.T.  |                                          |             |       |
| โรงเรียน - ชั้นเรียน                                      |                    | <ul> <li>ห้อง</li> </ul> | มรัยน 0 🛟              |                                          |             |       |
| น้ำหนัก / ส่วนสูง Vaccine สรุป Vaccine ที่ได้รับ          |                    |                          |                        |                                          |             |       |
| ลำดับ วันที่ เวลา ภาตการศึกษา เจ้าห                       | น้าที่             | อา                       | ายุปี เดือน            | น้ำหนัก (kg.)                            | ส่วนสูง (cn | n.) ร |

5. ควรตรวจสอบข้อมูลบุคคลให้สมบูรณ์ เป็นข้อมูลพื้นฐานใช้ในการเชื่อมโยงกับการมารับการของ แฟ้มต่างๆ ในกรอบสีแดงกวรบันทึกให้ครบถ้วน Patient Link จะLink ให้อัตโนมัติ CK แฟ้ม Person ประกอบด้วย

- PCUCODE / รหัสสถานบริการ
- CID / เลขที่บัตรประชาชน
- PID / รหัสบุคคล
- HN/ เลขที่ HN
- BIRTH / วันเกิด
- MSTATUS / สถานะสมรส
- OCCUPA / อาชีพ
- NATION / สัญชาติ

| Account1PersonDetailForm                                         | 9                               |                        |               |                                           |                 | - = )       |
|------------------------------------------------------------------|---------------------------------|------------------------|---------------|-------------------------------------------|-----------------|-------------|
| ชื่อมูลบุคคล 10001 หมู่ 0 ด.ศรีสมเด็จ                            | อ.ศ. เมเดี                      | ๆ นำข้อมูลมาจาก patien | t แก้ไขบ้าน   | ย้ายบ้าน                                  |                 | 31421       |
| คำนำหน้า คช 🔹 ชื่อ พงค์ปณต                                       | นามสกุล                         | รูปสูง                 | อายุ          | 3                                         | I               |             |
| เลขที่บัตรประจำตัวประชาชน 4516I J07243 S 🤇                       | วิ วันเกิด                      | 11/7/2550              | - หมู่เลือด   | -                                         |                 |             |
| เพศ ชาย 👻 สถานภาพสมรส โสด                                        | <ul> <li>การศึกษา</li> </ul>    | ประถมศึกษา             | ÷             |                                           |                 |             |
| ลัญชาติ ไทย 🕞 เชื้อชาติ ไทย 🗣 ศาสนา                              | พุทธ                            | - อาชีพ ในความปกค      | 19804 👻       |                                           |                 |             |
| 📝 มีทะเบียนบ้าน ชนิดทะเบียนบ้าน มีชื่อในทะเบียนบ้านและอ          | • ครอบครัวท์                    | ว่ 🗾 ดำแหน่            | 9             | •                                         |                 |             |
| บิดา อุทิเดช ดิ้น มารดา กุ้ง                                     |                                 | ค้น คู่สมรส            |               | ค้น                                       |                 |             |
| CID 45011                                                        | 033481                          |                        |               |                                           |                 | เท็บรูป     |
| สิทธิการรักษา บัตรทอง(ยกเว้นค่าธรรมเนียม)                        | <ul> <li>วันเริ่มให้</li> </ul> | \$ 30/12/2542          | 🛛 🔽 Patient L | ink                                       | รูป Fingerprint |             |
| เลขที่สิทธิ ท7145984661                                          | วันหมดอา                        | ยุ 30/12/2562          | HN 500307     | 2                                         |                 |             |
| สถานพยาบาลหลัก 11075:โรงพยาบาล ศรัสมเด็จ                         | 👻 สถานพยาบ                      | กลรอง 11075:โรงพยา     | บาล ศรัสมเด็จ | <ul> <li>ชนิง</li> </ul>                  | าบุกกล          | *           |
| สถานะปัจจุบัน ยังอาศัยอยู่ 🔹 วันที่ย้                            | ายเข้า                          | - วันที่จํ             | ำหน่าย        | •                                         | 📃 เสียชีวิต     | DWEMR       |
| เบอร์โทรศัพท์ บ้าน                                               | เบอร์โ                          | ทรศัพท์ ที่ทำงาน       |               |                                           |                 |             |
| <del>ตประจำตัว</del> การเป็นสมาชิกของกลุ่มในชุมชน พฤติกรรมสุขภาพ | ด้าแหน่งในชุม                   | ชน เครือญาติ ความพิกา  | เร งานคัดกรอง | ที่อยู่นอกเขต รูบ                         | อื่นๆ ของบุคคล  |             |
| ลำดับ วันที่ลงทะเบียน ปีที่เริ่มเป็น โรต                         |                                 |                        | สถานะ         | P. C. C. C. C. C. C. C. C. C. C. C. C. C. | ICD10           | จ้าง วันจำห |
|                                                                  | Click h                         | ere to add a new row   | ζ             |                                           |                 |             |

# 6 กรอกข้อมูล ชื่อโรงเรียน / ชั้นเรียน /ห้องเรียน คลิก เพิ่มน้ำหนัก/ส่วนสูง

|     | คำนำหน้า    | คช                | ชื่อ        | พงค์ปณฑ       | นามสกุล รูปสูง           | เพ          | เศ ชาย อายุ  | 3 1 2               |
|-----|-------------|-------------------|-------------|---------------|--------------------------|-------------|--------------|---------------------|
|     | CID         | 14516000724       | 131         | แก้ไข         | ข้อมูล วันเกิด 11/7/955( | ្រ ឆ្នើ     | อชาติ        |                     |
|     | อาชีพ       | ในความปกครอง      | 1           | 0 0001        | ทมู่ 11                  | ค.ศรัสม     | แต็จอ. 12    | อยเอ็ค              |
| ข้ะ | อมูลเต็กนัก | เรียน             | 7           |               |                          |             |              |                     |
|     | โรงเรียน    | การกุศลวัดบ้านก่อ |             | ชั้นเรียน อนุ | บาล1 -                   | ห้องเรียน 1 | 5            |                     |
| น้  | าหนัก / ส่  | วนสูง Vaccine     | สรุป Vaccir | าอ ที่ได้รับ  |                          |             |              |                     |
|     | ລຳຕັນ '     | วันที่            | เวลา        | ภาคการศึกษา   | เจ้าหน้าที่              | อายุปี เดีย | อน น้ำหนัก ( | kg.) ส่วนสูง(cm.) ภ |
| >   | 1           | 9/10/2553         | 19:25:14    | เทอม 1        | นายแพทย์บุญมี โพธิ์สนาม  | 3           | 2            | 15 96 🕯             |
|     |             |                   |             |               |                          |             |              |                     |
|     |             |                   |             |               |                          |             |              |                     |
|     |             |                   |             |               |                          |             |              |                     |
|     |             |                   |             |               |                          |             |              |                     |

7.บันทึกข้อมูลแต่ละ Tab ให้ครบถ้วน Tabน้ำหนักส่วนสูง /สุขภาพของนักเรียน /แบบตรวจสุขภาพ ประจำปี ข้อมูลส่วนนี้ไม่ส่งออก 18 แฟ้ม

| Account5Student5             | ScreenForm                                |
|------------------------------|-------------------------------------------|
| บันทึกน้ำหน่ <sup>13</sup>   | तु <sub>ँ</sub> 14 15                     |
| น้ำหนัก/ส่วนสูง สุขภาพข      | ของเด็กนักเรียน แบบตรวจสุขภาพประจำปี 2553 |
| ข้อมูลน้ำหนัก / ส่วนสูง      |                                           |
| วันที่บันทึก<br>เร็าแก้อาวี่ | 9/10/2553 - ເລລາ 19:25:14 ‡               |
| เจาหนาท                      | นายแพทยบุญม เพธร - ภาตการตกษา เทอม เ -    |
| อายุ                         | 3 🛟 ปี 2 🛟 เดือน                          |
| น้ำหนัก                      | 15.00 Kg. ส่วนสูง 96.00 Cm.               |
| ภาวะโภชนาการ                 | น้ำหนักตามเกณฑ์ 🗾                         |
| อายุ / ส่วนสูง               | สูงทามเกณฑ์ 🗾                             |
| น้ำหนัก / ส่วนสูง            | สมส่วน                                    |
|                              |                                           |
|                              | 💽 ผลการตรวจหูปกติ                         |
|                              | 📝 ผลการทรวจตาปกติ                         |
|                              |                                           |

# 8. Tab Vaccine การให้บริการวักซีนงานอนามัยโรงเรียน เพิ่ม Visit (เพิ่มรายการฉีดวักซีน) ดังภาพ

| Accou                   | Int5DetailForm          |                                          |               |               |                                    | - = ×  |
|-------------------------|-------------------------|------------------------------------------|---------------|---------------|------------------------------------|--------|
| ข้อมูลกา                | ารให้บริการบัญชี 5      |                                          |               |               |                                    |        |
| ນ້ອມູລຜູ້ຈັນນ           | เริการ                  |                                          |               |               |                                    |        |
| ดำนำหน้า                | ศีษ                     | ชื่อ พงค์ปณฑ                             | นามสกุล       | રુપાલુંહ      | เพศ ชาย อายุ 3                     | ข 2    |
| CID                     | 2.41.1                  | แก้ไขข้อมูล                              | ม วันเกิด     | 11/7/2550     | <ul> <li>เชื้อชาติ ไทย</li> </ul>  |        |
| อาชีพ                   | ในความปกครอง            | ้บ้านเลขที่ 10001                        | ทม่           | 0             | ท.ศรีสมเด็จ อ.ศรีสมเด็จ จ.ร้อยเอ็ด |        |
| ข้อมูลเต็กนัก           | แร้ยน                   | Ace                                      | count5Vaccine | eRegisterForm |                                    | - = ×  |
| โรงเรียน                | 16<br>การกุศลวัดบ้านก่อ | <ul> <li>&gt; ชั้นเรียง ลงทะเ</li> </ul> | เบียนการจี    | ดวัคซีน       |                                    |        |
| น้ำหนัก / ล่า           | auas Vaccine ant        | /<br>accine ที่ได้รับ                    | เลงทะเบียน    |               |                                    |        |
| ສຳຄັນ                   | วันที่ เว               | <sup>มลา</sup> วันที่ไข่                 | ห้วัคซีน 9/1  | 0/2553        | + เวลา 19:41:52 🛟                  |        |
|                         |                         | ,                                        | สถานที่ โรงเ  | รัยน          |                                    |        |
|                         |                         |                                          |               |               |                                    |        |
|                         | <1                      | No data to disp                          |               |               | ตกสง                               | ยกเลิก |
|                         | 17                      |                                          |               |               |                                    |        |
|                         |                         | J                                        |               |               |                                    |        |
| 144 44 4 <b>&gt;</b> >> | >>++++ + +++ ▼          | <                                        |               |               |                                    |        |
| <b>ะเพิ่มราย</b> ก      | กรฉีดวัดขึ้น แก้ไขราย   | ยการฉีดวัดชื่น                           |               |               |                                    |        |

#### 9. เลือกประเภทให้บริการในวัน แก้ไข Visit เก่า

|    | 🧭 VisitSelectForm _ 🗖 X    |               |                |            |                     |         |                            |       |  |  |  |  |
|----|----------------------------|---------------|----------------|------------|---------------------|---------|----------------------------|-------|--|--|--|--|
|    | เลือกประเภทการส่งดรวจในวัน |               |                |            |                     |         |                            |       |  |  |  |  |
| Γ  | Drag a                     | column header | r here to grou | up by that | column              |         |                            |       |  |  |  |  |
| ľ  | ລຳຕັນ                      | วันที่        | เวลา           | อายุ       | แผนก                | ผู้ทรวจ | ผลการวินิจฉัย              | ค่าริ |  |  |  |  |
| >  | 1                          | 9/10/2553     | 18:30:22       | 3          | โภชนาการ/อนามัยเด็ก |         |                            |       |  |  |  |  |
| l  |                            |               |                |            |                     |         |                            |       |  |  |  |  |
|    |                            |               |                |            |                     |         |                            |       |  |  |  |  |
| l  |                            |               |                |            |                     |         |                            |       |  |  |  |  |
| l  |                            |               |                |            |                     |         |                            |       |  |  |  |  |
| l  |                            |               |                |            |                     |         |                            |       |  |  |  |  |
| l  |                            |               |                |            |                     |         |                            |       |  |  |  |  |
|    |                            |               |                |            |                     |         |                            |       |  |  |  |  |
| l  |                            |               |                |            |                     |         | 10                         |       |  |  |  |  |
| ы  |                            | ***           | **'* <b>-</b>  |            |                     |         | 18                         |       |  |  |  |  |
| 14 |                            |               | • • • <b>•</b> |            |                     |         |                            |       |  |  |  |  |
|    |                            |               |                |            |                     |         | แก้ไข Visitเก่า ส่งครวจใหม |       |  |  |  |  |

10. เลือกให้บริการ Tab Vaccine ตามช่วงอายุตามเกณฑ์ เช่น เด็กนักเรียน ป1 วักซีน MMR ป 6 วักซีน DT กด Enter ทุกครั้งเมื่อให้บริการโปรแกรม HOSXP

| บันที                              | กการให้ Vaccine                                                                                                    |                                                                                                    |                       |
|------------------------------------|----------------------------------------------------------------------------------------------------|----------------------------------------------------------------------------------------------------|-----------------------|
| ข้อมูลผู้                          | รับบริการ                                                                                                    |                                                                                                    |                       |
| วันที่ง                            | HN 5003072 ชื่อ ด<br>มารับบริการ 9/10/2553 - VN                                                                                                    | พงค์ปณฑ รูปสูง อายุ 3 ปี 2 เดือน 29<br>สิทธิการรักษา เด็กอายุ 0-12 ปี (ในเขต)                              | วัน<br>+ ครวจสอบสิทธิ |
| ข้อมูลกา<br>สถาง<br>Vacci<br>Vacci | เจรับวัดอื่น <b>19</b><br>นที่ โรงเริ → A<br>ne / Lab [วินิจฉัย/ทรวจรักษา] การนัดหมาย<br>ine                                                                                                    | istic screen<br>ทัศถอาร                                                                                    |                       |
| าับ<br>                            | บริการ<br>วัคซีน MMR (ป.1)<br>วัคซีน dT เข็มที่4 (ป.6)<br>วัคซีน OPV รณรงค์                                                                                                    | Lot. No. วันหมดอายุ เจ้าหน้าที่<br>นางศิริลักษณ์ สูตาเตช<br>นางศิริลักษณ์ สูตาเตช<br>นางศิริลักษณ์ สูตาเตช |                       |
|                                    | student_vaccine_name           วัคซัน BCG กระดุ้นครั้งที่ 1           วัคซัน MMR (ป.1)           วัคซัน OPV เข็ม 1 (ป.1)           วัคซัน OPV เข็ม 2 (ป.1)           วัคซัน OPV เข็ม 3 (ป.2)           วัคซัน dT เข็มที่ 4 (ป.6)           วัคซัน OTV รบมท์ 3 (ป.2) |                                                                                                    |                       |

| 기관여년       | ເຈັນນຈິ        | ์การ             |                         |                                            |                              | _           |       | _                                    |         | _           | _         |
|------------|----------------|------------------|-------------------------|--------------------------------------------|------------------------------|-------------|-------|--------------------------------------|---------|-------------|-----------|
|            |                | HN               | 5003072                 | ชื่อ คชพงค์ปณต รูปสูง                      | 3 ប                          | 2           | เดือน | 29                                   | วัน     |             |           |
| วันที่     | มารับ          | บริการ           | 9/10/2553 -             |                                            | สีทธิการรักษา                | เด็กอายุ 0- | 12 បី | (โนเบค)                              | 13 IV   | •           | ตรวจสอบสิ |
| บมูลก      | ารรับ          | วัคชัน           |                         | 20                                         |                              |             |       |                                      |         |             |           |
| สถา        | นที่           | โรงเรียน         | ı                       | Autistic screen                            |                              | *           | 1     |                                      |         |             |           |
| acc        | ine /          | l ab 3           | เนิจฉัย/ทรวจรักษา การ   | นัดหมาย หัดถการ                            |                              |             | -1:   |                                      |         |             |           |
| ตรว        | จรักษ          | า นายแห          | งทย์บุญมี โพธิ์สนาม     | <ul> <li>สถานะปัจจุ</li> </ul>             | บัน ครวจแล้ว                 |             |       | •                                    | )x Help | ICD10       |           |
| ล่า        | ดับ            | ICD10            | ชื่อโรค                 | 10                                         | Diag Type ຫຼືຫຼຸດາເວີຍີຈຸລັຍ |             |       |                                      |         | < - N.      |           |
|            | 0              |                  |                         |                                            |                              |             |       |                                      |         |             |           |
|            | 1              | Z001             | Routine cl              | nild health examination                    | ation 2                      |             |       | Comorbidity (โรคอื่นที่เป็นร่วมด้วย) |         |             |           |
|            | 2              | Z274             | Need for i<br>measles-r | mmunization against<br>mumps-rubella [MMR] | nst 1<br>IMR]                |             |       | Principal Diagnosis                  |         |             |           |
|            |                | нн+-             | + / X 3 + '* 7          |                                            |                              |             | _     |                                      |         |             |           |
| 81.46<br>- |                |                  |                         |                                            | _                            | _           | _     |                                      | _       |             | _         |
| nnae<br>Br | เงยา<br>กตั้งเ | <u>ยา /มริกา</u> | e                       | 52                                         | ž                            |             |       | ล้ามวม                               | ອາດາ    | 5731576     | ก เมืองน์ |
| * 0        | WID .          |                  | *                       |                                            | 30 60                        |             |       | 11636                                | *nii    | 3 3 3 4 9 H | 1 Havn    |
| 1          |                | PARAC            | CETAMOL(B)500           | mg. เม็ด                                   |                              |             |       |                                      | 1       | 0.5         | 1         |
|            |                |                  |                         | utar di                                    |                              |             |       |                                      |         |             |           |

11. Tab วินิจฉัย/ ตรวจรักษา การนัดหมาย หัตถการ ควรบันทึกข้อมูลให้ครบทุก Tab เมื่อเสร็จกดบันทึก

12.กลับมาที่หน้าจอตรวจรักษา กคปุ่มบันทึก ส่งคนใช้รับยาที่ห้องจ่ายผู้ป่วยนอก หรือส่งกลับบ้าน เป็นการสิ้นสุดการบันทึกข้อมูลงานอนามัยโรงเรียน

| ยีนยันการขันทึก                                                                                             | Ĵi                                                                                        |                                                       |                                                                                                    | x                                                             |
|----------------------------------------------------------------------------------------------------|-------------------------------------------------------------------------------------------|-------------------------------------------------------|----------------------------------------------------------------------------------------------------|---------------------------------------------------------------|
| ยืนยันการบั                                                                                                 | นทึกข้อมูล                                                                                |                                                       |                                                                                                    |                                                               |
| ข้อมูลการส่งต่อ ปร                                                                                          | ระวัติการส่งต่อ Visit Note โเครื่อ                                                        | งพืมพ์ 21                                             |                                                                                                    |                                                               |
|                                                                                                    | User Informat<br>Staff ID add<br>Dept. ฝ่าย<br>Station KAN<br>Doctor นายม                 | ion<br>Isa<br>Computer<br>NDA<br>เพทย์บูญมี โพธิ์สนาม | ส่งค่อผู้ป่วยไปที่<br>) ห้องจ่ายยาผู้ป่วยนอก ) อื่<br>) ห้องชำระเงินผู้ป่วยนอก ) จุ<br>) ห้องฉุกเฉิน ) ฮ่<br>) กลับบ้าน ) / | ถ้าหนด<br>ดกัดกรอง<br>iงเสริมสุขภาพ<br>Admit                  |
| <b>4</b> 21                                                                                                 | 🛄 เลอกแผนกสิงทห                                                                           | ออตโนมต                                               |                                                                                                    | ปกปิด Visit                                                   |
| ชื่อผู้ป่วย                                                                                                 | คชพงค์ปณต รูปสูง                                                                          | ผู้ป่วยถูกส่งมาจาก                                    | ฝ่าย Computer                                                                                                    | 20:37:38                                                      |
| สิทธิการรักษา                                                                                               | เด็กอายุ 0-12 ปี (ในเขค) ท71459                                                           | 184661                                                | ] 📃 Lock รายการยาห้ามแก้ไข<br>🔲 Complete Locked (ห์                                                                         | ย (เพิ่มรายการได้)<br>ร้ามเพิ่ม/แก้ไข)                        |
| ตัวเสือกการพิมพ์                                                                                            |                                                                                           |                                                       | 1                                                                                                    |                                                               |
| <ul> <li>พิมพ์แฟ้มเวชร</li> <li>ทุกรายการ</li> <li>ทุกรายการ</li> <li>เฉพาะราย</li> <li>เฉพาะราย</li> </ul> | ะเบียน 🗹 พิมพ์ใบสั่งยา<br>ร<br>การที่สั่ง<br>การที่สั่งเพิ่ม รับ<br>โ‴ พิมพ์เอกสารอื่นๆ [ | 🖻 พิมพ์ Sticker ยา (ห้อ<br>มยาที่                     | มงจ่ายยา) พิมพ์แล้ว 0 ครั้<br>                                                                                              | <ul> <li>แผนการรักษา</li> <li>ทกลง</li> <li>ชกเลิก</li> </ul> |

# เทคนิกการแก้ ไขปัญหาความครอบคลุมวัคซีนให้ได้ร้อยเปอร์เซ็นต์ของตัวชี้วัด

เมื่อลงบันทึกข้อมูลสมบูรณ์เสร็จเรียบร้อยแล้ว ให้กคปุ่ม Recalc เพื่อประมวลผลข้อมูลดู เปอร์เซ็นต์กวามกรอบกลุมวักซีนที่ได้รับตามเกณฑ์อาชุหรือไม่ วิธีแก้ไขปัญหาดังนี้

1.ทารกที่คลอดจากสถานพยาบาลอื่นมารับวัคซีน ให้ลงบันทึกข้อมูลย้อนหลัง เช่นวัคซีน BCG HBV1 หรือเพิ่ม Visit ย้อนกลังตามเกณฑ์อายุที่ได้รับวัคซีน

2.กรณีเด็กไม่มารับวัคซีนตามเกณฑ์กำหนดอายุหรือย้ายไปอยู่ต่างจังหวัดโดยไม่ย้ายทะเบียนบ้าน ออกหลังจากให้ อสม.ไปสำรวจ ให้กลับไปที่ระบบบัญชี 1 ค้นหาชื่อบุคคลที่เราต้องการ กดปุ่มตกลงก็จะ เจอหน้าต่างประวัติบุคคลให้เลือกชนิดของทะเบียนบ้าน เพราะว่ารายงานความครอบคลุมวัคซีนเขียนโดยดึง มาจากตาราง House\_regist\_type นี้ด้วย ถ้าเด็กอาศัยอยู่จริงให้เลือกรายการที่ 1 และ 3 ถ้าเด็กได้ย้ายตาม ผู้ปกครองไปอยู่ที่อื่นให้เลือก รายการที่ 2 เท่านี้ละค่ะความคลุมของวัคซีนก็จะได้ร้อยเปอร์เซ็นต์ดังภาพ

1. มีชื่อในทะเบียนบ้านและอาศัยอยู่จริง

- 2. มีชื่อในทะเบียนบ้านแต่ไม่ได้อาศัยอยู่จริง
- 3. ไม่มีชื่อในทะเบียนบ้านแต่มาอาศัยอยู่งริง
- 4. บุคคลนอกเขต

| คำนำหน้า ด.ญ. → ชื่อ ฐิติรัตน์ นามสกุล จรอนันต์ อายุ ()                                                       |       |
|----------------------------------------------------------------------------------------------------|-------|
| เลขที่บัตรประจำตัวประชาชน 1451600074965 SG วันเกิด 25/7/2553 - หมู่เลือด                                      | -     |
| เพศ หญิง 🔹 สถานภาพสมรส โสด 🗣 การศึกษา ไม่ได้ศึกษา 👻                                                           |       |
| สัญชาติ ไทย 👻 เชื้อชาติ ไทย 👻 ศาสนา พุทธ 👻 อาชีพ ไม่มีอาชีพ 👻                                                 |       |
| 🗐 มีทะเบียนบ้าน ชนิดทะเบียนบ้าน 🗓 มียนบ้าน และอยู่อาศัยจริง่ 🔫 ครอบครัวที่ 👘 ทำแหน่ง ผู้อยู่อาศัย             | - I   |
| บิดา house_regist_typeสุขแสว ใก่สมรส ด้า                                                                      | L I   |
| CID 1451600002794 มีชื่อในทะเบียนบ้าน และอยู่อ<br>มีชื่อในทะเบียนบ้านแต่ไม่ได้ <u>ะ</u> 41885 2               |       |
| สิทธิการรักษา ซ้ำระเงินครบ ไม่มีชื่อในทะเบียนบ้านแต่มา <mark>ร วับเริ่มใช้ 2012</mark> /2553 🔹 🔳 Patient Link |       |
| เลขที่สิทธิ์ ท7167964064 <sup>บุคคลนอกเขต</sup> วันหมดล <b>3</b> 565 - HN 5304942                             |       |
| สถานพยาบาลหลัก 11075:โรงพยาบาล ศรีสมเด็จ 4 เบาลรอง 11075:โรงพยาบาล ศรีสมเด็จ                                  | • ชนิ |
| สถานะปัจจุบัน ยังอาศัยอยู่ 🔹 วันที่ย้ายเข้า 16/2/2553 🔹 วันที่จำหน่าย                                         | •     |
| เบอร์โทรศัพท์ บ้าน 0804143361 เบอร์โทรศัพท์ ที่ทำงาน                                                          |       |

3. วักซีนเด็กอายุ 2, 4, 6, 9 เดือนจะมีปัญหาเนื่องจาก การให้บริการจะให้วักซีนรวม DPTHBV2 แต่
 เวลาส่งรายงานจะให้แยกเป็น DPT1 และ HBV2 บางที่ก็บันทึกข้อมูลทั้ง DPTHBV2, DPT1, HBV2,
 เพื่อให้ข้อมูลประมวลผลได้ 100 % ทำให้เวลาตรวจสอบ Point มีความซ้ำซ้อนโคนตัด

ทั้งนี้และทั้งนั้นก็ขึ้นอยู่กับ Admin ของแต่ละโรงพยาบาลได้แมดตารางวักซีนให้สมบูรณ์ในระบบ โปรแกรม Hosxp ได้ถูกต้องตามประกาศของ สนย.แล้วหรือยังกะ.....

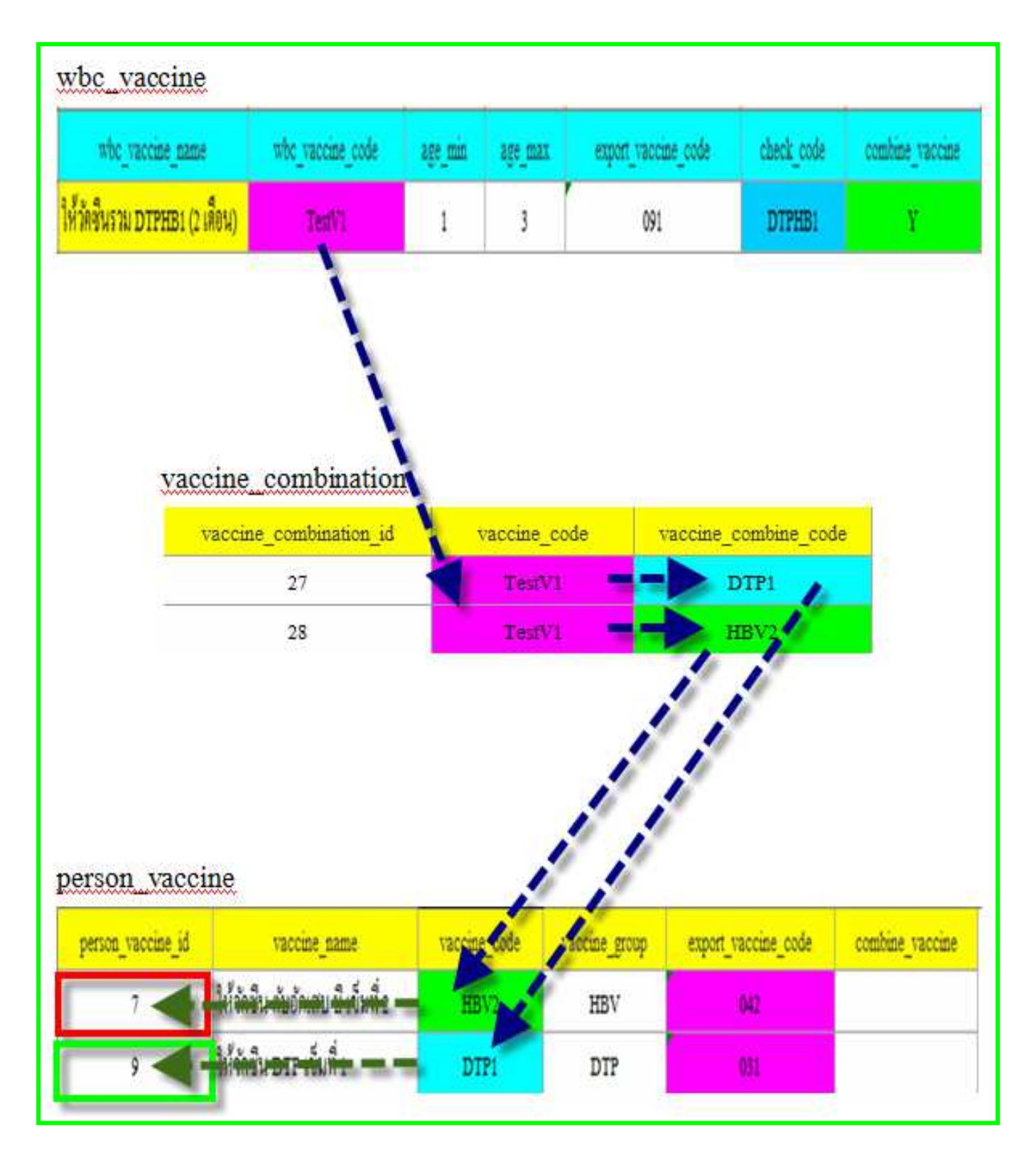

# วิธีการเชื่อมโยงตารางวักซีนและรหัสส่งออก

#### การบันทึกข้อมูลวัคซีนบาดทะยัก/ พิษสุนัขบ้า/วัคซีนไข้หวัดใหญ่ 2009 และหวัดใหญ่ตามฤดูการ

แฟ้ม EPI เป็นแฟ้มเก็บรายละเอียดการให้บริการสร้างเสริมภูมิคุ้มกันโรคทั้งผู้มารับบริการใน สถานบริการ และการให้บริการนอกเขตสถานที่ ประชากรทุกกลุ่มอายุที่มาใช้บริการฉีดวัคซีน การได้รับ วักซีนแต่ละครั้งสามารถได้รับวัคซีนมากกว่า 1 ชนิด

ดังนั้นการลงข้อมูลนอกจากกลุ่มเด็กอายุ 0-5ปี และเด็กวัยเรียน หญิงตั้งกรรภ์ และกลุ่มประชาชน ทั่วไปมารับบริการวักซีนบาดทะยัก/ พิษสุนัขบ้า/วักซีนไข้หวัดใหญ่ 2009 และวักซีนไข้หวัดใหญ่ตามฤดู การ ส่วนมากจะให้บริการที่จุด ER หรือ OPD ขึ้นอยู่กับแต่ละโรงพยาบาลจะกำหนดจุดให้บริการ

โดยโปรแกรม Hosxp อาจารย์ ชัยพร ได้กำหนด Tab ให้ลงข้อมูลวักซีนที่ระบบงาน อุบัติเหตุฉุกและใน ระบบ One stop service

| 1.ฝ่ายเวชร   | ระเบียน                        | ทำบ     | ระวัง 1 งตรวจมาที่ห้องตรวจ ER                             |                               |
|--------------|--------------------------------|---------|-----------------------------------------------------------|-------------------------------|
| OPD          | Patient R                      | legist  | ry                                                        | ×                             |
| หมายเลข H    | HN 530                         | 0729    | 🏘 FG SG วันที่มา 30/10/2553 🝓 เวลา 22:31:46               | Picture                       |
| ชื่อ ๆ       | นางกานดา                       | า สุทร์ | รีบาก อายุ 37 ปี 6 เดือน 21 วัน                           |                               |
| ที่อยู่ -    | 45 หมู่ 2                      | ท.ศรัส  | มมเก็จ อ.ศรัสมเก็จ จ.ร้อยเอ็ด                             |                               |
| ประเภทก      | าารมา                          | 01      | มาเอง 🔲 Lock มาครั้งสุดท้าย 16 ค.ค. 5313:                 | 10                            |
| สิทธิการ     | รักษา                          | 44      | สิทธิประกันสังคม/สิทธิข้าราชการ/สิทธิรัฐวิสา 13 🗖 หลายสิท | 3                             |
| หมายเลขบัด   | ns 3-450                       | 1-007   | 26-49-7 สถานพยาบาลหลัก 10708                              | แฟ้ม OPD 📸 Capture FG-0       |
|              |                                |         | โรงพยาบาล - ร้อยเอ็ต                                      | ประเภท คนใช้ทั่วไป ▼          |
| บริษัท       | า ร.พรั                        | อยเอ็ต  | สถานพยาบาลรอง 10708                                       | 🕑 ในเวลา 👩 นอกเวลา            |
|              |                                |         | รรามอายาต - รออเอต                                        | ความเร่งด่วน ปกติ 🔻           |
| อาการส       | าคญ รู                         | ับวัดชื | นตามนัด 📃 พมพ เบสงยา 📃 พมพ เบสงยา                         | สภาพผู้ป่วย เดินมา 🔻          |
| ส่งท่อไป     | ให้อง 0                        | 27      | ห้อง ER แสดง ยี่แสดงคว                                    | เบีย                          |
| u            | ผนก่ 0                         | 1       | [OPD] อายุรกรรม                                           | ม 🔲 ผู้ป่วยมี พ.ร.บ 🔲 Sticker |
| เลขที่ประจ์  | าตัวประช                       | าชน     | 3-4501-00726-49-7                                         | 🔲 แยกใบสี่งยา                 |
| Found R      | <mark>ight</mark><br>ແຈັງໃຫນ່ໃ | പര്ം    | ู พิมพ์ใบสังยาที่ 0                                       | เ มีนทึก                      |
| มาครั้งแรก   | าในวัน                         |         | ้พิมพ์ใบดิวที่ 0 เปลี่ยา                                  | 🔪 ลมรายการ                    |
| 🔳 ใช้เครื่อง | งอ่าน Ba                       | rcod    | e                                                         | 🔒 तेंง Admit Send List        |
|              |                                |         |                                                           | 🥜 Help 🕕 ปิด                  |
|              |                                |         |                                                           |                               |

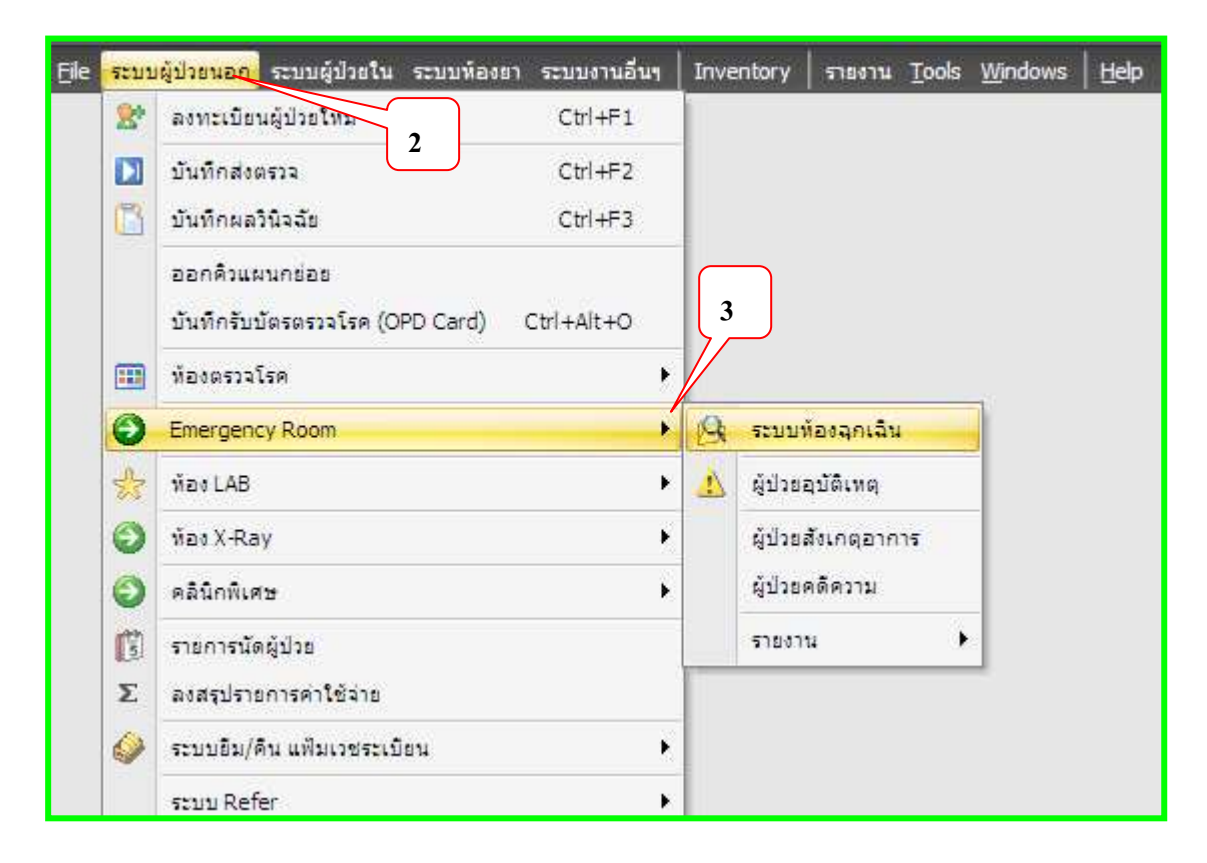

2.เลือกระบบผู้ป่วยนอก / Emergency Rom ระบบห้องฉุกเฉิน

3. โปรแกรมจะแสดงรายชื่อที่ส่งตรวจ ดับเบิ้ลกลิกรายชื่อที่ต้องการให้บริการ

| 1 20                      | ' 🚺 [                                                                                                    | 🍫 🖉 🛛 🍃 🖬 🗉 | ) 🎞 🗲 🎗 📑 ( | 🖳 🕀 🏠 🔂 🖳 | 10 - บันร์         | าึกการบริการ ห้องฉุกเฉิน |  |  |  |  |  |
|---------------------------|----------------------------------------------------------------------------------------------------|-------------|-------------|-----------|--------------------|--------------------------|--|--|--|--|--|
| 🧱 <u>F</u> ile            | 🗱 Elle ระบบผู้ป่วยนอก ระบบผู้ป่วยใน ระบบห้องยา ระบบงานอื่นๆ   Inventory   รายงาน <u>T</u> ools <u>W</u> indows   <u>H</u> elp |             |             |           |                    |                          |  |  |  |  |  |
| รายชื่อผู้ป่วยห้องฉุกเฉิน |                                                                                                    |             |             |           |                    |                          |  |  |  |  |  |
| วันที่                    | วันที่ 30/10/2553 - HNมพาะผู้ป่วยที่ยังไม่ครวจ                                                                                |             |             |           |                    |                          |  |  |  |  |  |
| OPD                       | IPD                                                                                                    |             |             |           |                    |                          |  |  |  |  |  |
| ล้ำดับ                    | S                                                                                                    | วันที่      | เวลา        | hr        | ชื่อผู้ป่วย        | ส่งจากแผนก               |  |  |  |  |  |
| 1                         | Ŵ                                                                                                    | 30/10/2010  | 22:33       | 5300729   | นาง กานดา สุทธิบาก | ฝ่าย Computer            |  |  |  |  |  |
|                           |                                                                                                    |             |             |           |                    |                          |  |  |  |  |  |
|                           |                                                                                                    |             |             |           |                    |                          |  |  |  |  |  |
|                           |                                                                                                    |             |             |           |                    |                          |  |  |  |  |  |

4. Tab วินิจฉัย คลิกเลือกลง Screen เพื่อบันทึกข้อมูลซักประวัติ น้ำหนัก/ ส่วนสูง

| บันทึกข้อมูลผู้ป่วยห้อง                                              | ฉุกเฉิน                             |                                                                                    |                                 |                                         |                               |
|----------------------------------------------------------------------|-------------------------------------|------------------------------------------------------------------------------------|---------------------------------|-----------------------------------------|-------------------------------|
| HN 5300729 ซึ<br>สิทธิ สิทธิประกันสังคม/<br>เจ้าหน้าที่ นายแพทย์บุญ? | 5 มางกา<br>รายการ/สิทธิ<br>ไฟอัลนาม | านคา สุทธิบาก<br>รัฐวิสาหกิจ 3-4501<br>▼ ถ้าพ                                      | อายุ<br>-007 เวลา<br>แดซื่อ เวร | 37 ปี 6 เดือน 21 วัน<br>22:33<br>เวลฮ้า |                               |
| ผู้ป่วย [F1] การวินิจฉีย [F2]                                        | สังยา [F3]   ซ้ำระเงิน [I           | F4]   Printer   Image                                                              | 3                               |                                         |                               |
| รหัส ICD ชื่อ<br>▶                                                   |                                     |                                                                                    |                                 | ประเภ                                   | n E                           |
| Screen Data                                                          | จาก                                 |                                                                                    | ส่งต่อแผนอ                      |                                         |                               |
| น้ำหนัก<br>อุณหภูมิ<br>อัตราการเต้นพีพจร                             | สถานภาพ<br>ส่งต่อที่                |                                                                                    |                                 | DT DT                                   |                               |
| อัตราการหายใจ<br>- ความดัน systolic                                  | เข้าห้อง ER                         | 30/10/2553 +                                                                       | ເວລາ 22:45 ;                    | •                                       |                               |
| diastolic<br>ส่วนสูง                                                 | ครวจเสร็จ                           | 30/10/2553 +                                                                       | ເລລາ 22:55 ;                    | *                                       | A sheet A                     |
| Coma Score E<br>Coma Score V                                         | เจ้าหน้าที่                         |                                                                                    | ด้าแหน่ง                        |                                         | View Scan OPD Card            |
| Coma Score M                                                         | ide de la 15 55 55                  | <no :<="" data="" td="" to=""><td>display&gt;</td><td></td><td>Lab histo</td></no> | display>                        |                                         | Lab histo                     |
| <b>ໂ</b> ນ LAB                                                       |                                     | สั่ง Lab ผล                                                                        | i Lab สิ่ง X-Ray                | Physical Exam.                          | as Screen Acc. Wz. อุบัติเหตุ |
| 🚇 ลงรายการนัด                                                        | ่ารักษา & สิ่งยา 🛛 สิ่ง /           | Admit ประวัติ                                                                      | พิมพ์ Sticker                   | ขอเลือด Vaccin                          | e 📑 มันทึก 🚺 ปีค              |

## 5. กลับมาหน้าต่างบันทึกข้อมูลผู้ป่วยห้องฉุกเฉินอีกครั้ง ลงข้อมูลทีละ Tab

| บันทึกข้อมูลผู้ป่วยห้องฉุกเฉิน                                                                                                    |                        |              |           |       |             |          |  |  |  |
|----------------------------------------------------------------------------------------------------|------------------------|--------------|-----------|-------|-------------|----------|--|--|--|
| HN 3 รับางกานคา สูทธิบาก อายุ 37 ปี 6 เคือน 22 วัน<br>สิทธิ สิ1 7 สังคม 8 าธการ/สิทธิรัฐวิสาหกิจ 3-4501-007 เวลา 22:33<br>เจ้าหน้าที่ แพทย์หญิงกฤท ก ขันดี ▼ ศำหนดชื่อ เวร เวรบ่าย<br>ยัปวย [F1] การวิจิจลัย [F2] สังหา [F3] จำระเจิน [F4] Printer Image |                        |              |           |       |             |          |  |  |  |
| ประเภทผู้ป่วย ดรวจโรคทั่วไป                                                                                                    | ความเร่งด่วน ไม่ฉุกเฉิ | น (Non-Urger | nt)       | 🔳 แตร | เการรักษา 🗙 | ลบรายการ |  |  |  |
| ประเภทคลินิก อายุรกรรม แพทย์เวร แพทย์หญิงกฤษณา ขันตั<br>ประเภทการมา มาเอง รับ Refer โป้ป่วยเสียชีวิตก่อนมาถึง รพ.                                                                                                    |                        |              |           |       |             |          |  |  |  |
| หัตถการ ชื่อ                                                                                                    | ผู้ทำหัดถการ           | เวลาเริ่ม    | เวลาเสร็จ | จำนวน | ราคา        | 4        |  |  |  |
| ★ 71 ฉีดวัดขึ้นพิษสุนัขข้า (PCEC/VRV)เข็มที่ 2                                                                                                    | แพทย์หญิงกฤษณา ขันที   | 11:04:14     | 11:09:14  | 1     | 10          |          |  |  |  |

6. Tab วินิจฉัย/ตรวจรักษา เป็นรายการแสดง การวินิจฉัยโรค และรายการหัตการ คลิกเลือก ปุ่ม Vaccine ด้านล่าง เลือกรายการวักซีนที่ให้บริการ กดบันทึก

| บันทึกข้อมูลผู้ป่วย          | ห้องฉุกเ     | บันทึกการให้ Vaccine                        |                                |            |             |
|------------------------------|--------------|---------------------------------------------|--------------------------------|------------|-------------|
| HN 5300720                   | <i>t</i> .   | ลำดับ ชื่อ Vaccine                          | Lot No.                        | วันหมดอายุ | เจ้าหน้าที่ |
| 5300723                      | De           | 1 ฉีตวัคซีนบาดทะยักเข็มที่ 1                |                                | 1          |             |
| สิทธิ สิทธิประกันสิ          | งคม/สิทธิขั  | * 2                                         | <u></u>                        |            |             |
| <b>เจ้าหน้าที่</b> แพทย์หลุ่ | )ิงกฤษณา ขัน | vaccine_name                                |                                |            |             |
|                              | F03          | วัคซีนบาดทะยัก หญิงครรภ์ เข็ม 5             | 0                              |            |             |
| ปวย [F1] การวนจฉย [          | FZ] สิงยา    | วัคซีนพิษสุนัขบ้าเข็ม 1                     |                                |            |             |
| (                            |              | วัคซีนพิษสุนัขบ้า เข็ม 2                    |                                |            |             |
| รหัส ICD ชื่อ                |              | วัคซีนพิษสุนัขบ้าเข็ม 3                     |                                |            |             |
| Z242 ความต้องเ               | าารการสร้างเ | วัคซีนพิษสุนับบ้า เข็ม 4                    |                                |            |             |
| Z235 ความต้องเ               | าารการสร้างเ | วัคซีนพิษสุนัขบ้าเข็ม 5                     |                                |            |             |
| 9944 Vaccina                 | tion agair   | วัคซีนไข้หวัดใหญ่                           | =                              |            |             |
|                              | 10           | วัคซีนไข้หวัดใหญ่ 2009                      | -                              |            |             |
| Screen Data                  |              |                                             |                                |            |             |
| น้ำหนัก                      | 56           |                                             |                                |            |             |
| อุณหภูมิ                     | 0            |                                             |                                |            |             |
| อัตราการเต้นชีพจร            | 0            |                                             |                                |            |             |
| อัตราการหายใจ                | 0            |                                             |                                |            |             |
| - ความดัน systolic           | 0            |                                             |                                |            | //          |
| diastolic                    | 0            | H(H 4 > H)H+                                |                                |            |             |
| ส่วนสูง                      | 155          |                                             |                                |            |             |
| FBS                          | 0            |                                             |                                |            | บินทัก      |
| Coma Score E                 | 1            |                                             |                                | =          |             |
| Coma Score V                 |              | (No data to display)                        | Observe Custom F               | orm        |             |
| Coma Score M                 |              | sine determ disprays                        | Lab history UE                 | Doc        |             |
|                              |              | H(+(+) + +++++++++++++++++++++++++++++++    |                                |            |             |
|                              |              |                                             | 9                              |            |             |
| ໂນ LAB                       |              | สั่ง Lab ผล Lab สั่ง X-Ray Phy              | sical Exam. as con Acc. Wz. of | โติเหตุ    |             |
|                              |              |                                             |                                |            |             |
|                              | 12.1.8       |                                             |                                | *I         |             |
| 🖵 ลงรายการนด                 | 🚽 ลงคารกษา   | & สงยา สง Admit ประวัติ พมพ Sticker ขอเลือด | Vaccine                        | บด         |             |

7.กลับมาที่หน้าห้องตรวจผู้ป่วยฉุกเฉิน กดปุ่มบันทึก ส่งกลับบ้าน เป็นการสิ้นสุดการบันทึกข้อมูล งานอุบัติเหตุ ฉุกเฉิน การให้บริการวักซีน ต่างๆ เป็นการเสร็จสิ้นการให้บริการ

| ยืนยันการบันทึก                                                                                                    | x                                                                                                    |
|----------------------------------------------------------------------------------------------------|----------------------------------------------------------------------------------------------------|
| ยืนยันการบั                                                                                                    | นทึกข้อมูล 📲                                                                                                    |
| 1 ข้อมูลการส่งต่อ ปร                                                                                                    | ะวัติการส่งต่อ Visit Note เครื่องพิมพ์                                                                                                    |
|                                                                                                    | User Information     ส่งต่อผู้ป่วยไปที่     อ้าหนด       Staff ID     addsa      ดิ้าหนด       Dept.     ฝาย Computer      ดิ้งร่าระเงินผู้ป่วยนอก     จิดคัดกรอง       Station     KANDA      ดิ้งจุกเฉิน     ส่งเสริมสุขภาพ       Doctor     นายแพทย์บุญมี โพธิ์สนาม     ดิ้งบ้าน     Admit |
| ชื่อผู้ป่วย                                                                                                    | <ul> <li>เสือกแผนกสิ่งท่ออัตโนมัติ</li> <li>นางถานดา สุทธิบาก</li> <li>ผู้ป่วยถูกสิ่งมาจาก</li> <li>ฝ่าย Computer</li> <li>11:15:31</li> </ul>                                                                                                    |
| สิทธิการรักษา                                                                                                    | สิทธิประกันสังคม/สิทธิข้าราชการ/สิทธิรัฐวิสาหกิจ 3-4501-( Dock รายการยาห้ามแก้ไข (เพิ่มรายการได้)<br>Complete Locked (ห้ามเพิ่ม/แก้ไข)                                                                                                    |
| <ul> <li>ทัวเสือกการพิมพ์</li> <li>♥ พิมพ์แฟ้มเวชร</li> <li>๗ บุกรายการ</li> <li>๗ เฉพาะราย</li> <li>๗ เฉพาะราย</li> </ul> | 12<br>ะเบียน ♥พิมพ์ไบสั่งยา 	พิมพ์ Sticker ยา (ห้องจ่ายยา) พิมพ์แล้ว 0 ครี่<br>การที่สั่ง<br>การที่สั่งเพิ่ม รับยาที่                                                                                                    |

#### ระบบห้องคลอด วัคซีน BCG และ HBV1

สำหรับทารกแรกเกิด เมื่อเกิดลงทะเบียนผู้ป่วย และสั่ง Admit เรียบร้อยแล้ว โดยระบบงานห้อง คลอดซึ่งยังไม่ได้ข้อมูล ชื่อ สกุล เลข 13 หลัก เมื่อส่งเสริมสุขภาพตามเยี่ยมหลังกลอดหรือห้องกลอด ให้บริการวักซีน ต่อไปจะเป็นขั้นตอนการ**บันทึกข้อมูลวักซีน** 

1.เลือกระบบผู้ป่วยนอก บันทึกผลวินิจฉัย ดับเบิ้ลกลิก เลือกชื่อที่จะให้บริการ คลิกขวา แสดง รายการรับผู้ป่วยนอก เพื่อกลับไปแก้ไขแฟ้มประวัติข้อมูล

| ระบา | ยผู้ป่วยเ  | ian -      | 1     | ใน ระบบท้อ                        | งยา ระบบ       | เงานอื่นๆ     |      |                        |            |           |        |             |     |
|------|------------|------------|-------|-----------------------------------|----------------|---------------|------|------------------------|------------|-----------|--------|-------------|-----|
| 2    | ลงทะ       | เบียนผู้ป  | ไวยให | 1í                                | Ct             | H+F1          |      |                        |            |           |        |             |     |
|      | บันที      | กส่งตรวะ   | 4     | 2                                 | Cti            | 1+F2          | บงาน | เอื่นๆ งาา             | นเชิงรุก   | Tools     | รายงาน | System      |     |
| B    | บันที      | กผลวินิจ   | ฉัย   |                                   | Ct             | ·l+F3         |      |                        |            |           | (      |             |     |
| ลงขั | ้อมูลวันที | 04/09      | /53   | 📮 4 กินยายน 2!                    | 553 สำ         | นวนผู้ป่วยใน  | วัน  | 126 คน                 | 130        | ครั้ง     |        | 4           |     |
| ลำ   | Type F     | r. VT      | ใน    | HN ชื่อผู้ป่วย                    |                | อายุ          | _    | k.                     | วลา การม   | n Pri     |        | <u>สถ</u> C | M T |
| 1    | 2          | 🄶 O        | ~     | 5001( ดช ธีรภพ                    | ทิมณี          | 5ปี 6 เดือน 1 | 123  | แสดงราย                | มการรับผุ้ | ป่วยนอก   |        | 🧧 ตรวจ 📢    | 1   |
| 2    | 2          | 🄶 O        | ~     | 5305  ดช พีรกาน                   | เต้อักรเสริญ   | 10 ปี 3 เดือน | 21   | Resync -               | VN         |           |        | ၂ ตรวจ 📢    | 1   |
| 3    | 2          | 🄶 O        | ×     | 5203! นาย จักรพัน                 | ∔ธ์บุตรแสน     | 24 ปี 4 เดือน | 26   | Event Eve              | a a rt     |           |        | ၂ ตรวจ 📢    | 1   |
| 4    | 2          | 🄶 O        | ×     | 5305! นาย ทองสุข                  | ลุปทุม         | 37 ปี 3 เดือน | 27   | Excel Exp              | port       |           |        | J ตรวจ 🕥    | 1   |
| 5    | 2          | 🄶 O        | ×     | 5203) ด.ช. พีระพล                 | เค้าสิ่งสัย    | 6ปี 1 เดือน 3 | 35   | Set Filte              | r          |           |        | 🛛 ตรวจ 🕥    | 1   |
| 6    | 2          | 🄶 O        | ~     | 5304: นาง ละอองที                 | โพย์ สวัสดิ์ผร | 41 ปี 1 เดือน | 16   | Patient I              | Informat   | tion      |        | 🗧 ตรวจ 📢    | 1   |
| 7    | 2          | 🄶 O        | ×     | 5303' น.ส. วัลลภา                 | วัดแผ่นสำ      | 21 ปี 17 วัน  |      | Out the D              |            |           |        | 🔓 ตรวจ 🕥    | 1   |
| 8    | 2          | 🄶 O        | ×     | - 5103( <mark>นาง ใบ</mark> - จัน | ทะศรี          | 55 ปี 9 เดือน | 3 🎽  | QUICK D                | ispiay     |           |        | ၂ ตรวจ 📢    | 2 1 |
| 9    | 2          | 🄶 O        | ~     | 5302: ด.ช. วรวิทย์                | ้วงศ์ษา        | 10 ปี 4 เดือน | 29   | แสดงประ                | ะวัติการม  | ารับบริกา | 5      | L ตรวจ 📢    | 1   |
| 10   | 2          | 🄶 O        | ~     | 5300! นาย สวัสดิ์                 | ชินเวช         | 51 ปี 6 เดือน | 10   | พิมพ์                  |            |           | •      | Z ตรวจ 💟    | 2 1 |
| 11   | 2          | 🄶 O        | ~     | 5305! น.ส. สุพัตรา                | ทศภานนท์       | ( )อน         | 16   |                        | 1.88       |           |        | Z ตรวจ 📢    | 1 🚺 |
| 12   | 2          | <b>)</b> 0 | ~     | 5200 ีหาง รำไพร                   | สวัสดิ์ผล      | 3 34          | 14   | มงบนทก<br>เมื่อเม่ใจเป | EN SULLW   | ard       |        | K ตรวจ 📢    | 1   |
| 13   | 2          | 🄶 O        | ~     | 5004 พ.ส. ผ่องแต้                 | iว พิมพล       | ् वभ          | 18   | 100 10 50 10           | C OFD C    | uru       |        | 💾 Admit 📢   | 1   |
| 14   | 2          | 🔶 O        | ~     | 5305  ด.ช พิมา                    | wa             | แรกเกิด       |      | ข้อมูลการ              | ส่งต่อ     |           |        | 🖆 🛛 Admit 🕥 | 1   |
| 15   | 2          | O          | ~     | 5305) ด.ช. สมปอง                  | ปาปะเชา        | 4ปี 5 เดือน 1 | 11 5 | ประวัติกา              | เรรยเเพิ่ม | งเวชระเบิ | ยน     | ตรวจ 📢      | 1   |

#### 2. คลิก แฟ้ม OPD

| OPI                  | ) Patient            | Regist  | ny                                                  |          |         |            |           |                                 | x                                                                                    |
|----------------------|----------------------|---------|-----------------------------------------------------|----------|---------|------------|-----------|---------------------------------|--------------------------------------------------------------------------------------|
| หมายเลข              | ) HN 53              | 05688   | 🙀 FG SG                                             | วันที่มา | 04/09/  | /2553      | <b>10</b> | an 07:21:26                     | Picture                                                                              |
| ชื่อ                 | ด.ช 1                | ผิมพล   |                                                     | อายุ     | แรกเกิด |            |           |                                 |                                                                                      |
| ที่อยู่              | 11 หมู่              | 12 ค.สา | วนจิก อ.ศรีสมเด็จ จ.ร้                              | อยเอ็ด   |         |            |           |                                 |                                                                                      |
| ประเภ                | ทการมา               | 01      | มาเอง                                               | E        | Lock a  | มาครั้งสุด | เท้าย     | Never                           | Photo                                                                                |
| สิทธิกา              | เรรักษา              | 10      | ช้าระเงินครบ                                        |          |         |            | 1         | 🔳 หลายสิทธิ                     |                                                                                      |
| อาการ                | รลำคัญ               |         |                                                     |          |         |            |           | พิมพ์ใบสิ่งยา                   | ประเภท คนไข้กั่วไป ▼<br>© ในเวลา  ® นอกเวลา ความเร่งด่วน ปกติ ▼ สภาพผู้ป่วย เดินมา ▼ |
| ส่งต่อไ              | ไปห้อง               | 011     | ฝ่ายเวชระเบียน                                      |          |         | แสด        | 3         | แสดงคิว<br>เมือนเป็นเวณสาเป็นเ  |                                                                                      |
| 1                    | แผนก                 | 03      | [IPD] สูทิกรรม                                      |          |         |            |           | พิมพ์ใบยืมแฟ้ม<br>อมแพมเวอจะเบย | 🔲 ผู้ป่วยมี พ.ร.บ 📄 Sticker                                                          |
| เลขที่ประ            | ะจำตัวประ            | ชาชน    | 1-1111-11111-11-1                                   |          |         | NHSO       | (DEI)     |                                 | 🔲 แยกใบสิ่งยา                                                                        |
| ผู้ป่วยให<br>แก้ไขรา | ม่ในปีให<br>ยการเก่า | ม่ในเดี | <sub>อน</sub> พิมพ์ใบสั่งยาที่ 0<br>พิมพ์ใบคิวที่ 0 |          |         |            |           | เปลี่ยน<br>เปลี่ยน              | 📕 มันทึก<br>🔀 ลมรายการ                                                               |
| 📄 ใช้เครื            | ใองอ่าน Bi           | arcod   | e                                                   |          |         |            |           |                                 | 📄 রঁগ Admit Send List                                                                |

| Hospital Numb                                           | er 530568                                              | 8 🔚 บันทึก 📝 แก้ไข                  | 😣 ลบรายการ 🔎                   | Clear เปลี่ยน Hi            | N 🚺                       |  |  |  |  |
|---------------------------------------------------------|--------------------------------------------------------|-------------------------------------|--------------------------------|-----------------------------|---------------------------|--|--|--|--|
| <ul> <li>Data Entry \$</li> <li>ข้อมูลทั่วไป</li> </ul> | ประวัติญาติ<br><mark>ทั่วไป 1</mark> ทั่ว<br>General I | แฟ้มภาพ/ลายนิ้วมือ<br>ไป 2 ทั่วไป 3 | สถานภาพ  <br>Family            | การเปลี่ยนชื่อ/HN<br>Note 6 | ข้อมูลปกปิด<br>รดประจำตัว |  |  |  |  |
| 🧕 สิทธิการรักษา<br>🍏 ดัวเลือกการพิมพ์<br>🎎              | ชื่อ ด.ช.                                              | • <u>ข้าวปั้น</u> นาย               | มสกุล พิม                      | พล ชื่อกลาง                 |                           |  |  |  |  |
| 🗊 ค้นฐานข้อมูล CID<br>🍏 พิมพ์ใบแทน<br>ข้อมูลแพ้มเวชระ   | เพศ ชาย → วันเกิด 04/09/2553 00:00 🛟 4 กันยายน 2553    |                                     |                                |                             |                           |  |  |  |  |
| ลงทะเบียนอุบัติเท<br>🖅 ช่วยเหลือ ㅣ                      | อายุ 0 ปี 1<br>อาชีพ 902                               | เดือน 27 วัน №3<br>ในความปก         | <sup>นเภดจรง</sup> สภา<br>ครอง | พสมรส เสด<br>ภาษา 01        | TH                        |  |  |  |  |
| Printing T ×                                            | เชื้อชาติ 99                                           | ไทย สัญชาติ !                       | 99 ไทย                         | ศาสนา 01                    | พุทธ                      |  |  |  |  |
|                                                         | หมู่เลือด RH                                           | แพ้ยา                               |                                | ชื่อเล่น                    |                           |  |  |  |  |
|                                                         | เลขที่บัตรประชาชน                                      | 0-1107-59045-38-0                   | ບ່ <b>∢</b><br>SmartCard Γຄ່ານ | รปลากบัตร                   | อเลิกการให้               |  |  |  |  |

3.เมื่อเด็กแจ้งเกิด ได้ชื่อ- นามสกุล CID เพิ่มข้อมูลแฟ้มประวัติบุคคลให้สมบูรณ์ เสร็จกดบันทึก

4. กลับมาระบบผู้ป่วยนอกอีกครั้ง

| ระบบ | ผู้ป่วยนเ            | อก ระบบเ     | ผู้ป่วยใน ระบบห้องยา ระบบงาน   | เอ็นๆ                  |                                 |    |                |
|------|----------------------|--------------|--------------------------------|------------------------|---------------------------------|----|----------------|
| 27   | ลงทะเ                | บิยนผู้ป่วยใ | ใหม่ Ctrl+F                    | 1                      |                                 |    |                |
|      | บันทึก               | ส่งตรวจ      | 7 Etrl+F                       | 2                      |                                 |    |                |
| B    | บันทึก               | ผลวินิจฉัย   | Ctrl+F                         | 3                      |                                 |    |                |
| 8    | 2                    | i o          | 🖌 5103(นางใบ จันทะศรี          | 55ปี 9 เดือน 3 วัน     | 06:32 EMS A09 Diarrh            | A7 | ตรวจแล้ว [กลับ |
| 9    | 2                    | 🄖 o          | 🖌 5302: ด.ช. วรวิทย์ วงศ์ษา    | 10 ปี 4 เดือน 29 วัน   | 06:37 มามอง J029 Adute          | AA | ตรวจแล้ว [กลับ |
| 10   | 2                    | 🔶 O          | 👽 5300! นาย สวัสดิ์ ชินเวช     | 51 ปี 6 เดือน 10 วัน   | 07:04 มาและ Z480 การ <b>อ</b> ู | A2 | ตรวจแล้ว [กลับ |
| 11   | 2                    | 🔶 O          | 👽 - 5305! น.ส. สุพัตรา ทศภานนห | ก์ 🚺 ไอน 16 วัน        | 07:05 มาและ Z480 การ <b>อ</b> ู | A1 | ตรวจแล้ว [กลับ |
| 12   | 2                    | 🔶 O          | 🖌 5200 ีนาง รำไพร สวัสดิ์ผล    | 8 เอน 14 วัน           | 07:14 มาและ J029 Adute          | UC | ตรวจแล้ว [กลับ |
| 13   | 2                    | 🔶 O          | 🖌 5004 น.ส. ผ่องแผ้ว พิมาส     | ไปบาเดือน 18 วัน       | 07:15 มางละ 0800 Singl          | UC | Admit แผนกรูติ |
| 14   | 2                    | 🏓 O          | 🖌 5305 ด.ช. ข้าวปั้น พิมพล     | แรกเกิด                | 07:21 มาเอะ Z380 การเ           | A1 | Admit แผนกฎม   |
| 15   | 2                    | 🔶 O          | 👽 - 5305) ด.ช. สมปลง ปาปะเชา   | 4ปี 5 เดือน 11 วัน     | 07:21 มาและ J029 Adute          | AA | ตรวจแล้ว [กลับ |
| 16   | 2                    | 🔶 O          | 😽 4901! ด.ญ. กุลธิดา เฉลยพจห่  | โ4ปี7 เดือน 17 วัน     | 07:44 มาและ J039 Acute          | AA | ตรวจแล้ว [กลับ |
| 17   | 2                    | 🔶 O          | 😽 4905: ด.ญ. อุโรพร ศรีภูมิพฤ  | r 10 ปี 9 เดือน 27 วัน | 07:51 มาและ J039 Acute          | UC | ตรวจแล้ว [กลับ |
| 18   | 2                    | 🔶 O          | 🖌 5002 ดช ชนินทร์ ทำสุนา       | 8ปี 1 เดือน 29 วัน     | 07:54 มาและ J029 Adute          | AA | ตรวจแล้ว [กลับ |
| 19   | 2                    | 📥 O          | 🖌 5300 หาย มห                  | 61 ปี 10 เดือน 23 วัน  | 07:58 มาและ Z480 การดู          | AG | ตรวจแล้ว (กลับ |
| Doc  | tor Tasl<br>รักประวั | k<br>ติ ๆ    | 9<br>รวจรักษา Calc DRGs        |                        |                                 |    |                |

2. โปรแกรมจะมี POP UP แจ้งเตือนขัง admit ให้กด Ok เพื่อเข้าหน้าต่าง ตรวจรักษา จะมีรายการวินิจฉัยที่เชื่อม โยง

| <ul> <li>ชื่อ ด.ช. ข้าวปั้น พิมพล อาชุ 0 ปี 1 เดือน 27 วัน BW BP / FBS PR BMI NAN 10 ข้าระเงินตรบ โรงพยาบาล ศรีสมเด็จ</li> <li>10 ข้าระเงินตรบ โรงพยาบาล ศรีสมเด็จ</li> <li>10 ข้าระเงินตรบ โรงพยาบาล ศรีสมเด็จ</li> <li>10 ข้าระเงินตรบ โรงพยาบาล ศรีสมเด็จ</li> <li>10 ข้าระเงินตรบ โรงพยาบาล ศรีสมเด็จ</li> <li>10 ข้าระเงินตรบ โรงพยาบาล ศรีสมเด็จ</li> <li>10 ข้าระเงินตรบ โรงพยาบาล ศรีสมเด็จ</li> <li>10 ข้าระเงินตรบ โรงพยาบาล ศรีสมเด็จ</li> <li>10 ข้าระเงินตรบ โรงพยาบาล ศรีสมเด็จ</li> <li>10 ข้าระเงินตรบ โรงพยาบาล ศรีสมเด็จ</li> <li>10 ข้าระเงินตรบ โรงพยาบาล ศรีสมเด็จ</li> <li>10 ข้าระเงินตรบ โรงพยาบาล ศรีสมเด็จ</li> <li>10 รักษารารดี [F2] 6 ทำ [F3] 10 วินิจฉีย [F4] = LAB [F5] 10 ×-Ray [F6] 10 ลงนัด № พิมพ์</li> <li>วินิจฉีย พิลเสริมสุขภาพ เวษศาลตร์พื้นปู แพทย์แผนไทย จิตเวษ</li> <li>ICD Code Map</li> <li>ICD Code Map</li> <li>มระเภท Note</li> <li>1 2380 การเกิดของการก คามสลานที่เกิด - Singleton, born in hospital</li> <li>1 2380 การเกิดของการการสร้างเสริมภูมิกันกันต่อโรกพิดเชื้อแบตทีเรียโรกไดโรกาหนึ่ง - Need for</li> <li>2 2232 ความต้องการการสร้างเสริมภูมิกันกันต่อโรกพิดเชื้อแบตทีเรียโรกไดโรกาหนึ่ง - Need for</li> <li>2 Comorbidity (ระกรีพร์เป็นร่วมต้อง)</li> </ul>                                                                                                    | ข้อมูลผู้ป          | be HN : 530 | 15688 การซักประวัติ                                                                                                    |           |                                         |
|----------------------------------------------------------------------------------------------------|---------------------|-------------|----------------------------------------------------------------------------------------------------|-----------|-----------------------------------------|
| <ul> <li>สิทธิ์ 10 ข้าระเงินครบ โรงพยาบาล ศรีสมเด็จ</li> <li>มระวัต [F1]  ประวัต [F2] 6 เก่ [F3]  ขึ้วนิจฉีย [F4]  ประวัต [F5]  3 งนัก ¥ พิมพ์</li> <li>วันิจฉีย พัทณาร ส่งเสริมสุขภาพ เวษศาสตร์พื้นปู แพทย์แผนไทย จิตเวษ</li> <li>ICD Code Map</li> <li>ICD Code Map</li> <li>มระเภท Note</li> <li>1 Z380 การเกิดของการการสร้างเสริมภูมิกัมกันต่อโรกติดเชื้อแบคทีเรียโรกไดโรกหนึ่ง - Need for</li> <li>2 Z232 ความต้องการการสร้างเสริมภูมิกัมกันต่อโรกติดเชื้อแบคทีเรียโรกไดโรกหนึ่ง - Need for</li> <li>2 Comorbidity (ระสุริมชัยโปรงเชื้อน)</li> </ul>                                                                                                    | ชื่อ                | ମ.:         | ษข้าวปั้นพิมพล <b>อาฮุ</b> 0 ปี 1 เดือน 27 วัน BW BP /                                                                     | T<br>FBS  | PR RR<br>BMI NAN                        |
| <ul> <li>         ชักประวัติ[F1]       </li> <li>         ประวัติ[F1]       </li> <li>         ประวัติ[F1]       </li> <lp>ประวัติ</lp></ul> | สิทธิ               | 10 ซ้าร     | ระเงินครบ โรงพยาบาล ศรีสมเด็จ CC 10                                                                                        | 1.00      | Dimitian                                |
| วินิจฉัย       หัทอการ       ส่งเสริมสุขภาพ       เวะศาสตร์พื้นฟู แพทย์แผนไทย       จิตเวะ         ICD Code Map. <ul> <li>โCD Code Map.</li> <li>มีระเภท Note</li> <li>1</li> <li>Z380</li> <li>กาลมิดของการก ตามสอานที่เกิด - Singleton, born in hospital</li> <li>1</li> <li>Principal Diagnosis</li> <li>2</li> <li>Z232</li> <li>ความต้องการการสร้างเสริมภูมิคัมกันต่อโรคติดเชื้อแบคทีเรียโรคไดโรคหนึ่ง - Need for</li> <li>2</li> <li>Comorbidity<br/>(โรคลึ่มต้มีประเภท)</li> </ul>                                                                                                    | 🗭 ซักร              | lระวัติ[F1] | 🖹 ประวัติ [F2] 6 เท้ [F3] 💷 วินิจฉีย [F4] 📑 LAB [F5] 📖 X-R                                                                 | ay [F6] 🔀 | 🛚 ลงนัด 😻 พิมพ์                         |
| ICD Code Map       Lock Dx.       รหัสท์ใช้ปอย         ล้ำดับ       รหัส ICD       ชื่อ       ประเภท       Note         1       Z380       การเกิดของการก ตามสถานที่เกิด - Singleton, born in hospital       1       Principal Diagnosis         2       Z232       ความต้องการการสร้างเสริมภูมิต้มกันต่อโรกติดเชื้อแบกที่เรียโรกไดโรกหนึ่ง - Need for<br>immunization against tuberculosis [BCG]       2       Comorbidity<br>(โรกซึ่งเข้าให้เรื่องต้อง)                                                                                                    | วินิจฉัย            | หัตถการ เ   | ล่งเสริมสุขภาพ โเวษศาสตร์พื้นฟู แพทย์แผนไทย โจตเวช                                                                         |           |                                         |
| สำคับ รหัส ICD ชื่อ ประเภท Note<br>1 Z380 การเกิดของการก ดามสถานที่เกิด - Singleton, born in hospital 1 Principal Diagnosis<br>2 Z232 ความต้องการการสร้างเสริมภูมิคัมกันต่อโรกติดเชื้อแบคทีเรียโรกใดโรกหนึ่ง - Need for 2 Comorbidity<br>(โรกซึ่งเพิ่มจึงประเพณะ)                                                                                                    | ICD (               | Code Map    |                                                                                                    | 🗖 Lock D> | < รหัสที่ใช้บ่อย 🛛 Fi                   |
| 1         Z380         การเกิดของการก ตามสถานที่เกิด - Singleton, born in hospital         1         Principal Diagnosis           2         Z232         ความต้องการการสร้างเสริมภูมิคัมกันต่อโรคติดเชื้อแบคทีเรียโรคไดโรคหนึ่ง - Need for 2         Comorbidity           (การณ์คุณอยู่การการสร้างเสริมภูมิคัมกันต่อโรคติดเชื้อแบคทีเรียโรคไดโรคหนึ่ง - Need for 2         Comorbidity                                                                                                    | ลำตับ               | รหัส ICD    | ชื่อ                                                                                                    | ประเภท    | Note                                    |
| 2 Z232 ความต้องการการสร้างเสริมภูมิค้มกันต่อโรคดีดเชื้อแบคทีเรียโรคใดโรคหนึ่ง - Need for 2 Comorbidity<br>immunization against tuberculosis (BCG) (โรคลื่มพี่เป็นร่วมด้วย)                                                                                                    | 1                   | Z380        | การเกิดของทารก ตามสถานที่เกิด - Singleton, born in hospital                                                                | 1         | Principal Diagnosis                     |
| (enterior against aborearons [Doal]                                                                                                    | <mark>&gt;</mark> 2 | Z232        | ความต้องการการสร้างเสริมภูมิค้มกันต่อโรคติดเชื้อแบคทีเรียโรคไดโรคหนึ่ง - Need f<br>immunization against tuberculosis [BCG] | or 2      | Comorbidity<br>(โรคอื่นที่เป็นร่วมด้วย) |

3.การถงบันทึก Tab วินิจฉัย

3. 1 Tab วินิจฉัยจะมี Tab ย่อยของงานส่งเสริมสุขภาพ

3. 2 ให้ลงทะเบียนผู้ป่วยในฐานข้อมูลประชากรรับผิดชอบ หากผู้รับบริการไม่เคยมีรายชื่อใน

ทะเบียน บัญชี 1 มาก่อน โปรแกรมจะแจ้งให้ยืนยันการลงทะเบียนผู้ป่วยนอกเขต ( Person) กด OK คลิกเลือกลงทะเบียน vaccine 0-1 ปี โปรแกรมจะแจ้งเตือน บุคคลนี้ยังไม่ได้ลงทะเบียนกด ok

| อมูลผูบวย 🖻                              | IN : 5305688                                                         |                                                                    | การข่           |
|------------------------------------------|----------------------------------------------------------------------|--------------------------------------------------------------------|-----------------|
| <b>B</b> ang 1                           | ค.ช.ข้าวปั้น พิมห<br>0 ชำระเงินครบ โรงห                              | เล <b>อายุ</b> 0 ปี 1 เดือน 27 วัน<br>งยาบาล ศรีสมเด็จ <b>(</b> CE | B<br>B<br>C     |
| ชักประวัต<br>นิจฉัย ทัตะ<br>กานส่งเสริมส | ทิ[F1] <b>ไ 📄</b> ประวัติ [F<br>ทการ <b>ส่งเสริมสุขภา</b> พ<br>เขภาพ | 2] สิ่งเวษภัณฑ์ [F3] 🗐 วินิจฉัย [F4] 🚍                             | LAB (F5)        |
|                                          |                                                                      | 0                                                                  |                 |
| บนทก                                     | บรการผากครรภ                                                         | ทะเบยนผากครรภ                                                      |                 |
| Va                                       | iccine 0-1 ปี                                                        | ทะเบียน Vaccine <mark>0</mark> -1 ปี                               |                 |
| Və                                       | ccine 1-6 ปี                                                         | ทะเบียน ∨асс :: H05xP :: 3.53.9.21 MySQL 5.1.28-rc-comm            | unity [sa@127.0 |
| Vac                                      | cine เต็กวัยเรียน                                                    | าาะเบียนเต็ก<br>การเบียนเต็ก                                       |                 |
| บันทึกบริก                               | ารวางแผนครอบครัว                                                     | Person not register in WBC Registry                                | ОК              |

 4. . Tab การให้บริการ กดปุ่มเพิ่ม VISIT ทุกครั้งเมื่อให้บริการ ตรวจสอบวันที่ เวลา สถานที่ ที่ ต้องการเพิ่มให้ถูกต้อง (กรณีให้วัคซีนแรกเกิด BCG & HBV1) ให้เลือกวันที่ คลอดหรือวันที่ลง Admit เด็ก ทารกแรกเกิดกดปุ่มบันทึก เลือกรายการแก้ไข Visit เก่า

| 🐻 :: โด้อย่าง       | าน :: - นายแพทย์บอมี โหร้อนา     | H                     |                     |                                                                                                    |                                       | × 28.m.com        | unity Isa@12 | 7.0.0.1/hasl        | = *          |
|---------------------|----------------------------------|-----------------------|---------------------|----------------------------------------------------------------------------------------------------|---------------------------------------|-------------------|--------------|---------------------|--------------|
| Tillar Unabesti     | ครวจรักษา                        |                       |                     |                                                                                                    |                                       |                   | namy pages   | Frontier (1002)     | -* x *       |
| ข้อมลลัปวย HN       | 1.5305688                        | Account3Deta          | lForm               |                                                                                                    |                                       | _ E X.            |              |                     |              |
| ชื่อ                | ดหล้าวปั้นพิมพล 81               | ข้อมูลการให้บร        | การบัณฑี 3          |                                                                                                    |                                       |                   | N 5305688    | 🕜 Help              | 🕕 ปิด        |
| <b>āns</b> 10       | ขำระเงินครบ โรงพยาบาล ศรีสมเด็   | ข้อมลผู้รับบริการ     |                     |                                                                                                    |                                       |                   |              |                     |              |
|                     |                                  |                       |                     | 10                                                                                                    |                                       |                   |              |                     |              |
| 🥩 ซักประวัติ[i      | F1] 📑 ประวัติ [F2] สิ่งเวยภัณฑ์  | คำนำหน้า ด.ช.         | ชื                  | อ ข้าวปั้น                                                                                                    | กุล พิมพล เพศ ชาย                     | อายุ 0 ปี 1 เคือน |              |                     | 170          |
| สำดับ ชื่อเ         | วยภัณฑ์                          | CID 01107             | 9045380             | แก้ไขข้อมูล วัน                                                                                                    | กิด 4/9/2553 - เชื่อชาติ ไทย          |                   |              |                     | -            |
| *B +                |                                  | อาชีพ ในความ          | มีกครอง บั          | านเสียที่ 2010 -                                                                                                    | าย์ []                                |                   |              |                     |              |
|                     |                                  | ข้อมูลเต็ก ข้อมูลการค | ลอด การให้บริการ    | การเยี่ยมหลังคลอด พัฒนาการ                                                                                                    |                                       |                   |              |                     |              |
|                     |                                  | วันที่มารับบริการ     |                     | (Produced and a second second s |                                       |                   |              |                     |              |
|                     |                                  | ล้ำคับ วันที่         | อายุ (เคือา         | ג) אוא. (Kg Account3ServiceMa                                                                                                    | nForm                                 |                   | x            |                     |              |
|                     |                                  |                       |                     | ลงทะเบียนวันมา                                                                                                    | รับบริการฉีด Vaccine                  |                   |              |                     |              |
|                     |                                  |                       |                     | ข้อมลการมา                                                                                                    |                                       | 12                |              |                     |              |
|                     |                                  |                       |                     |                                                                                                    | 8 8                                   |                   |              |                     |              |
|                     |                                  |                       |                     | วันที่มา 4/9/25                                                                                                    | 53 • Isan 18:55:09                    |                   |              |                     |              |
|                     |                                  |                       |                     | สถานที่ ที่นี่                                                                                                    |                                       |                   |              |                     |              |
|                     |                                  |                       |                     | หมายเหตุ รับวัดชัน                                                                                                    | BCG uae HBV1                          |                   |              |                     |              |
| 4                   |                                  |                       | $\frown$            |                                                                                                    |                                       |                   |              |                     |              |
| วธได้               |                                  |                       |                     |                                                                                                    |                                       |                   |              |                     |              |
| ED                  | 0 NED อื่นๆ                      |                       |                     |                                                                                                    |                                       | บันทึก ปิต        |              |                     |              |
| รายการยาปัจจุบั     | น รายการขาจากที่อื่น รายการโอนไร |                       | $\sim$              |                                                                                                    |                                       |                   |              |                     | An .         |
| 📰 กำหนดสด           | ะส่งต่อที่ -                     |                       | ✓×𝔅 * '* ₹          | 4)<br>(                                                                                                    |                                       | ŀ                 |              | 5                   | res !        |
|                     |                                  | เพิ่ม Visit           | แก้ไข Visit         | แสดงกราฟ น้ำหนัก                                                                                                    |                                       |                   |              |                     |              |
| [] (i               | 10                               |                       |                     |                                                                                                    |                                       |                   |              |                     | 60           |
| เลือกการแสดงผ<br>ได | a                                | ลบจากทะเบียน          | 🕅 จำหน่าย           | วันที่จำหน่าย                                                                                                    | •                                     | บันทึก ปิด        |              |                     |              |
| แสดงแมนก            | <b>→</b> แล่เ                    | คงจุดให้บริการ        |                     |                                                                                                    |                                       |                   |              | 📃 แสดงผู้ที่ยังไม่ส | จงผลวินิจฉัย |
| CAPS NUM SC         | RL INS IDLE 1:78 18:56           | มันทึกผล              | การตรวจรักษา ผู้ปวย | เมลก กานคา (สำย Compu                                                                                                    | er) : : นายแพทย์บณมี โทธิ์สนาม.ในเวลา |                   |              | Auto width          |              |
|                     | 0                                | _                     |                     |                                                                                                    |                                       |                   |              |                     | 1444         |
| ข้อมูลเ             | การให้บริการบัญ                  | บูชี 3                |                     |                                                                                                    |                                       |                   |              |                     |              |
| 2 2v                |                                  | -                     |                     |                                                                                                    |                                       |                   |              |                     |              |
| ขอมูลผูรร           | บบรการ                           |                       |                     |                                                                                                    |                                       |                   |              |                     |              |
|                     |                                  |                       |                     |                                                                                                    |                                       |                   |              |                     |              |
|                     | v                                | <u> </u>              | / <del>4</del>      |                                                                                                    | •                                     |                   |              |                     | -            |
| 🛛 💓 Vis             | sitSelectForm                    |                       |                     |                                                                                                    |                                       |                   |              |                     | ⊟ X          |
|                     |                                  | a                     |                     |                                                                                                    |                                       |                   |              |                     |              |
| เลือกข              | ประเภทการส่งด                    | ารวจไนวัน             |                     |                                                                                                    |                                       |                   |              |                     |              |
|                     |                                  |                       |                     |                                                                                                    |                                       |                   |              |                     |              |
| Draga               | a column header l                | nere to aroi          | ip by that          | column                                                                                                    |                                       |                   |              |                     |              |
| Diago               |                                  |                       | .p &y               |                                                                                                    |                                       |                   |              |                     |              |
| ລຳຕັນ               | วันที่                           | เวลา                  | อายุ                | แผนก                                                                                                    | ผู้ทรวจ                               | ผลการวินิจฉัย     |              |                     | ค่าจิ        |
| > 1                 | 4/9/2553                         | 07:21:26              | 0                   | สติกรรม                                                                                                    | -                                     | การเกิดของทา      | รก ตามสถา    | นที่เกิด            |              |
|                     |                                  |                       |                     | 1                                                                                                    |                                       |                   |              |                     |              |
|                     |                                  |                       |                     |                                                                                                    |                                       |                   |              |                     |              |
|                     |                                  |                       |                     |                                                                                                    |                                       |                   |              |                     |              |
|                     |                                  |                       |                     |                                                                                                    |                                       |                   |              |                     |              |
|                     |                                  |                       |                     |                                                                                                    |                                       |                   |              |                     |              |
|                     |                                  |                       |                     |                                                                                                    |                                       |                   |              |                     |              |
|                     |                                  |                       |                     |                                                                                                    |                                       |                   |              |                     |              |
|                     |                                  |                       |                     |                                                                                                    |                                       |                   |              |                     |              |
|                     |                                  |                       |                     |                                                                                                    |                                       |                   |              |                     |              |
|                     |                                  |                       |                     |                                                                                                    |                                       |                   |              |                     |              |
|                     |                                  |                       |                     |                                                                                                    |                                       |                   |              |                     |              |
|                     |                                  |                       |                     |                                                                                                    |                                       |                   |              |                     |              |
|                     |                                  |                       |                     |                                                                                                    |                                       |                   |              |                     |              |
|                     |                                  |                       |                     |                                                                                                    |                                       |                   |              | 13                  |              |
|                     | which                            |                       |                     |                                                                                                    |                                       |                   | _//          | -                   |              |
| 4 1 1 1 1           |                                  | ***                   |                     |                                                                                                    |                                       |                   |              |                     |              |
|                     |                                  |                       |                     |                                                                                                    |                                       |                   | initude .    | 12                  | 9            |
|                     |                                  |                       |                     |                                                                                                    |                                       | แกเข 🗸            | เรเนกา       | ୍ ଗଏହା ୨୦ ବ         | เหม          |

8. Tab ข้อมูลให้บริการจะมี Tab ย่อย คือ การตรวจทารก / วินิจฉัย/ Vaccine / เมื่อลงข้อมูล ครบถ้วนทุก Tab กคปุ่มบันทึก

| บันทึกการดรวจทารก                                             |                |                                  |         |              |              |                        |      |   |                         |                         |       |              |     |
|---------------------------------------------------------------|----------------|----------------------------------|---------|--------------|--------------|------------------------|------|---|-------------------------|-------------------------|-------|--------------|-----|
| ນັ້                                                           | อมูลผู้รับบริเ | าาร                              |         |              |              |                        |      |   |                         |                         |       |              |     |
|                                                               |                | ΗN                               | 5305688 | ชื่อ ด.ช.    | 14<br>พมพล   |                        | อายุ | 0 | ข                       | 0                       | เดือน | 0            | วัน |
| วันที่มารับบริการ 4/9/2553 🗸 สิทธิการรั                       |                |                                  |         | โทธิการรักษา | ช้าระเงินครบ |                        |      |   |                         |                         | •     | ตรวจสอบสิทธิ |     |
| การพรวจหารก วินิจฉัย/พรวจรักษา Vaccine /Lab การนัดหมาย หัลการ |                |                                  |         |              |              |                        |      |   |                         |                         |       |              |     |
| \                                                             | Vaccine        |                                  |         |              |              |                        |      |   |                         |                         |       |              |     |
| Γ                                                             | ลำดับ บริการ   |                                  |         | Lo           | t.no. 🧍      | วันหมดอายุ เจ้าหน้าที่ |      |   |                         |                         |       |              |     |
|                                                               | 1              | ให้ BCG ต่ำกว่า 1 ปี             |         |              |              |                        |      |   |                         | นายแพทย์บุญมี โพธิ์สนาม |       |              |     |
|                                                               | 2              | ให้วัดซีน ดับอักเสบ บี เข็มที่ 1 |         |              |              |                        |      |   |                         | นายแพทย์บุญมี โพธิ์สนาม |       |              |     |
| *                                                             | 3              |                                  |         |              |              |                        |      |   | นายแพทย์บุญมี โพธิ์สนาม |                         |       |              |     |
|                                                               |                |                                  |         |              |              |                        |      |   |                         |                         |       |              |     |
|                                                               |                |                                  |         |              |              |                        |      |   |                         |                         |       |              |     |

ขั้นตอนนี้เป็นการบันทึกข้อมูลเด็กแรกเกิดของระบบงานห้องคลอด เพื่อให้บริการวัคซีน BCG และ HBV1 เท่านั้น นะคะ ถ้าต้องการได้แฟ้ม PP ด้วยก็ควรเติมเต็มข้อมูลทารกให้สมบูรณ์